# SI-Droid Event voor ARDF en FOXORING

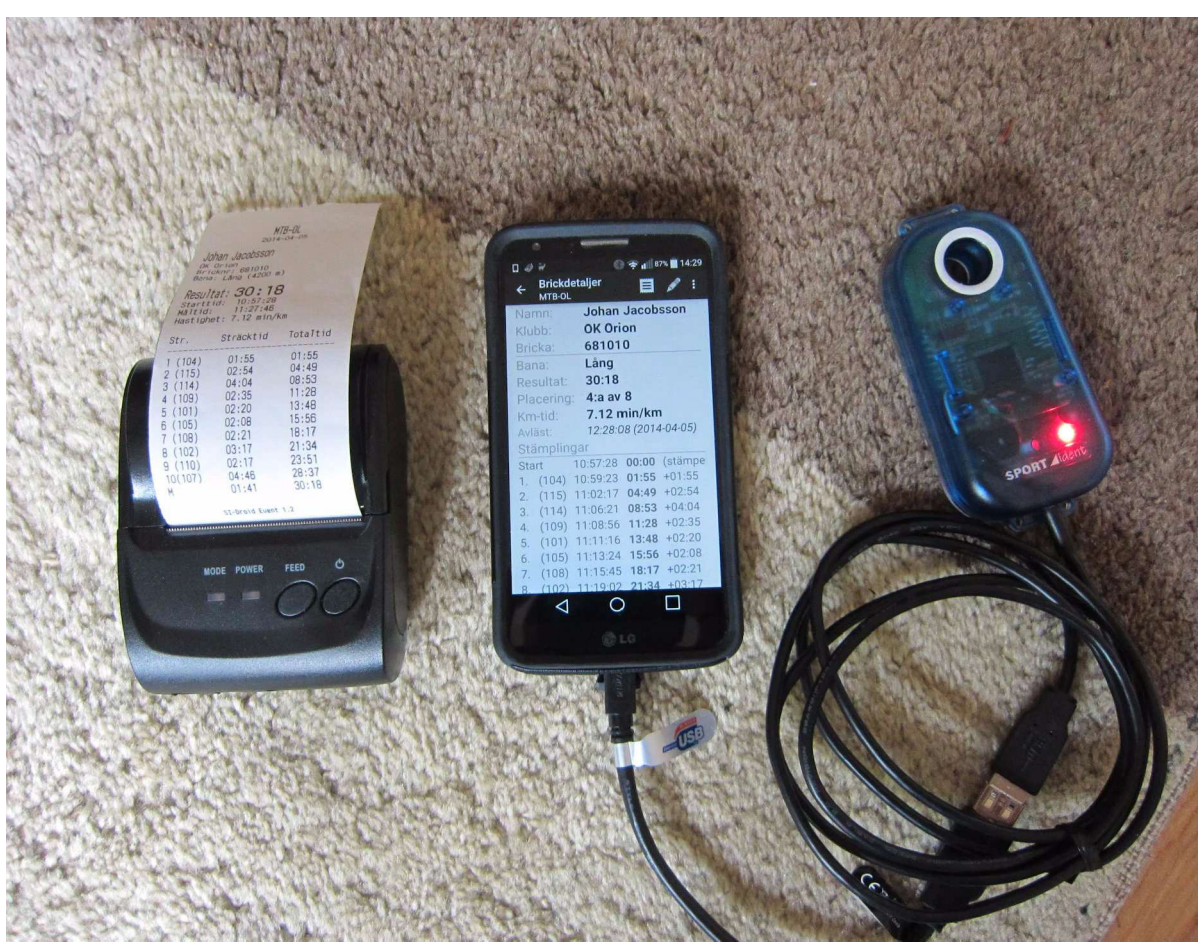

### VOORWOORD

Dit document is opgesteld om het gebruik van het programma **SI-Droid Event** op een eenvoudige PC of smartphone te beschrijven voor het gebruik van het programma bij ARDF vossenjachten. Hiervoor is gebruik gemaakt van de presentatie die Björn Dinse - PA4BWD op 12 februari 2023 in Oss heeft gegeven, informatie die op het Internet is gevonden, eigen oefening en nadere toelichting door PA4BWD.

#### **INHOUDSOPGAVE**

| 1.     | ARDF VOSSENJACHT EN FJWW                                                             | 1        |
|--------|--------------------------------------------------------------------------------------|----------|
| 2.     | SI-DROID EVENT                                                                       | 4        |
| 2.1.   | ANDROID                                                                              | 4        |
| 2.2.   | PRIME OS                                                                             | 4        |
| 2.3.   | SI-DROID EVENT                                                                       | 4        |
| 2.4.   | COMPUTER APPARATUUR                                                                  | 4        |
| 3.     | SI-DROID EVENT GEBRUIKEN                                                             | 6        |
| 3.1.   | HOE ZIT SI-DROID EVENT IN ELKAAR?                                                    | 6        |
| 3.2.   | EXTERNE BESTANDEN                                                                    | 6        |
| 3.3.   | ALGEMENE INSTELLINGEN                                                                | 8        |
| 3.3.1. | Event                                                                                | 9        |
| 3.3.2. | General                                                                              | 9        |
| 3.4.   | HET DEFINIËREN VAN EEN EVENT BESTAANDE UIT ÉÉN COURSE                                | 11       |
| 3.5.   | TIJDENS DE WEDSTRIJD                                                                 | 13       |
| 3.6.   | EEN WEDSTRIJDDAG MET MEERDERE WEDSTRIJDEN                                            | 15       |
| 3.6.1. | Twee wedstrijden na elkaar                                                           | 15       |
| 3.6.2. | Twee wedstrijden gelijktijdig, dus met één start- en finishtijd                      | 15       |
| 3.6.3. | Twee wedstrijden na elkaar, dus elk eigen start- en finishtijd                       | 15       |
| 3.6.4. | Er kan iets mis gaan in het veld                                                     | 16       |
| 3.6.5. | Het programma maakt een fout en vermeldt niet de juiste Course bij een gevonde<br>16 | n zender |
| 3.7.   | NA DE WEDSTRIJD: DE RESULTATEN PRINTEN EN DOWNLOADEN                                 | 17       |
| 3.8.   | COMPLEET BESTAND OPSLAAN EN/OF WEER GEBRUIKEN                                        | 22       |
| 3.9.   | COMPLEET BESTAND IMPORTEREN                                                          | 22       |
| 4.     | BIJLAGEN                                                                             | 23       |
| 4.1.   | SI CARDS (SI CHIPS)                                                                  | 23       |
| 4.2.   | BESTAND MET SI-NUMMERS EN DE NAMEN VAN DE GEBRUIKERS                                 | 24       |
| 4.3.   | SI STATIONS                                                                          | 26       |

Jan Hoek - PA0JNH

8e Uitgave: aanvullingen o.a. m.b.t. opslaan van Event bestanden en enkele correcties. 2023.10.23 9e Uitgave: aanvullingen en correcties. 2023.11.27

10e Uitgave: aanvulling m.b.t. standaard nummering SI stations

11e Uitgave: toelichting op puntentelling voor SI-stations, zie 3.4 op pagina 11 en 12. 2024.02.29 12e Uitgave: meer toelichting op 2 wedstrijden (Courses) gelijktijdig en na elkaar. 2024.03.14

## 1. ARDF VOSSENJACHT EN FJWW

Een standaard ARDF vossenjacht bestaat uit zes zenders, vijf zenders in het veld en één bij de finish. De deelnemers moeten in een zo kort mogelijke tijd alle vijf in het veld opsporen en dan door lopen naar de zender bij de finish, om de wedstrijd af te sluiten. Voor het berekenen van het resultaat wordt per deelnemer een overzicht opgesteld met daarin:

- start tijd
- tijdstip en nummer van de 5 gevonden vossen
- finish tijd

Om het vinden van de zenders te kunnen aantonen dragen de deelnemers een een z.g. **SPORTident** chip met zich mee. SPORTident is de fabrikant van de apparaten (*sportident.com*). Zie ook fig. 60 en 64. Bij de zenders is een klein kastje, het z.g. **SPORTident lees/schrijfstation \***), geplaatst waar de deelnemers, als ze de zender gevonden hebben, de chip in steken en wachten tot het station een piepsignaal en knipperende LED vertoont. Op dat moment zijn het nummer van het station en de vind tijd naar de chip 'geschreven'.

Voor de start dienen de chips te worden gewist (CLEAR) en getest (CHECK). Hiervoor zijn speciale lees/schrijfstations aanwezig.

Tenzij er andere regels zijn mogen de deelnemers zelf bepalen op welk moment ze starten. Er is bij de start daarvoor ook een lees/schrijfstation (START). Hierin wordt de vooraf gewiste chip gestoken. Het start tijdstip wordt op de chip opgeslagen. Bij een z.g. massastart vervalt deze actie.

Voor het definiëren van een ARDF wedstrijd het verwerken van de resultaten is speciale software ontworpen. Het programma is ontworpen door Karl-Heinz Schade - DL7VDV (zie *dl7vdb.de*) en heeft als naam **FjwW**. Het wordt gebruikt tijdens alle 'grote' ARDF evenementen, waaronder de IARU ARDF Wereld en Regionale Kampioenschappen. Karl-Heinz verzorgt ook updates voor het programma.

Het programma is veelzijdig, maar daardoor vereist het gebruik wel voldoende voorkennis. Een paar jaar geleden hebben we cursusdag gehad, maar uiteindelijk heeft dat ons niet veel opgeleverd...

Een bijzonderheid is dat dit programma niet gratis is. Bij het gebruik een speciale chip nodig is om aan tonen dat de gebruiker hiertoe gerechtigd is. Voor de VERON Vossenjacht Commissie (VJC) werkte Edwin Verburg - PE5EDW tot zijn plotselinge dood in 2018 hiermee. De VERON heeft drie licenties, maar daar wordt nagenoeg geen gebruik van gemaakt. We missen de ervaring om er soepel mee te kunnen omgaan... Daarom wordt o.a. voor de Nederlandse kampioenschappen en het Drie Landen Treffen (DLT) in Maasmechelen de registratie steeds verzorgd door Werner Wienand (Charly) - DL3YDJ. Hij heeft veel ervaring met het programma, hij gebruikt het bij de wedstrijden rond Haltern am See. Het FjwW-programma kan o.a. de volgende gegevens tonen en afdrukken:

- bij de finish een etiket met de behaalde resultaten van de betreffende deelnemer, zie fig. 1;
- een totaal overzicht met de behaalde resultaten in de wedstrijd, zie fig. 2;
- een totaal overzicht van de volgorde/tijden van de door de deelne-

mers gevonden zenders, zie fig. 3.

• uitvoerige analyse mer, zie fig. 4.

Fig. 1. Etiket dat bij de finish wordt afgedrukt en aan de deelnemers wordt

uitgereikt.

£76 0 te 2080m 6 Name, Vorn Hoek, Jan DOK/Kluk NED es.Laufzeit 66'25 mi-Kategorie Call PAOJNH ChipNr 219000 Laufstrecke >2080m (Optimum 4790m) 
 Reihenfolge
 Zeit

 Start
 10:34:00

 Fuchs
 10:56:07

 Fuchs
 11:21:21

 Ziel
 11:40:25

 Füchse
 2, Platz
 12 um 11
 Diff Kumulativ 0'00 22'07 47'21 66'25 22'07 25 19 :40 '14 '04 Uhr PINKSTER KAMP 80m 5.06.2022 CARDF-FiwW NEDERLANDSE - 2-M-ARDF - KAMP IOENSCHAPPEN-2022 Wettka mpf: 2.07.2022 ab 10.00 Uh Band/Limit: 2-m-Band / 120 min Teilnehmer: W W65 M M70 Tin +He 4 1 9 4 =18 =22 Kategorie W W65 M M70 Kategorie W W Platz Name, Vorname DOK Call Laufzeit Fox StNr Plantagie, Kim NED 68'08 Wezenberg, Sandra El Mourabit, Xenia NED 102'20 117'14 4. El Mourabit, Andrea Y26 DO3ANI 117'23 5 12 Kategorie W W65 M M70 Kategorie W65 l Thn ++++ F Platz Name, Vorname DOK Call Laufzeit Fox StNr 1. Fijlstra, Jenny **NED NL12125** 73'01 Kate orie W W65 M M70 M Kategorie M M 9 Tln +++ Füchse Platz Name, Vorname DOK Call Laufzeit Fox StNi N28 DF1AAA NED PE5TT Berse, Matthia 58'03 74'41 11 Daverveld, Marcel Baudisch, Frank L16 DF2JW 78'18 L03 DF8QJ G10 DL5KCS Wittek, Claus-Dieter 18 5. Pohl, Walter 79'49 6. Bücker, Theo R24 DJ9EY 86'47 17 15 Buurlage, Lesley 92'05 NED Van Amerongen, Ton NED PE1PBQ 111'14 1 Dinse, Björn NED PA4BWD 85'20 Kat ie <u>W W65 M M70</u> M70 Kategorie M70 Platz Name, Vorname DOK Call Laufzeit Fox StNr Schwider, Dieter DF7XU N06 4 2. Pomplun, Siegfried N16 DL3BBX 65'49 13 N06 DL8YBR NED PA0JNH Gödtner, Ulrich 78'23 10 14 OVT Hoek, Jan 3 126'34 Kategorie W W65 M M70 Helfer Fijlstra, Dick NED Hoek, Wim NED Wieand, Werner Z34 Wittek, Karl-Heinz L03 Veranstalter: VERON Nederland, PA0DFN. NED

#### Fig. 2. Uitslag, hier met vier categorieën: Vrouwen, Vrouwen v.a. 65 jaar, Mannen en Mannen vanaf 70 jaar. Dit overzicht wordt na de wedstrijd op de website geplaatst.

| Sortiert in Startreihenfolge |                      |               |                                                                |  |  |
|------------------------------|----------------------|---------------|----------------------------------------------------------------|--|--|
| StNr                         | Name                 | Reihenfolge   | Start-Fuchs-Ziel-Zeiten                                        |  |  |
| 11                           | Daverveld, Marcel    | S-4-1-3-2-5-Z | 10:05:00-10:33:46-10:46:17-10:53:13-11:02:52-11:11:14-11:19:41 |  |  |
| 4                            | Pohl, Walter         | S-5-2-4-1-3-Z | 10:05:0010:14:4710:27:0510:39:0910:47:3011:07:5811:24:49       |  |  |
| 10                           | Gödtner, Uhrich      | S-4-3-2-5-Z   | 10:05:0010:29:3310:41:1110:57:5011:10:5411:23:23               |  |  |
| 2                            | Wezenberg, Sandra    | S-2-5-3-1-4-Z | 10:10:0010:36:4510:46:0111:09:1411:17:2611:34:2611:52:20       |  |  |
| 7                            | Fijlstra, Jenny      | S-5-2-3-4-Z   | 10:10:0010:20:1010:37:4810:54:3411:06:0311:23:01               |  |  |
| 18                           | Wittek, Claus-Dieter | S-5-2-3-1-4-Z | 10:10:0010:29:4210:38:1210:53:0611:01:0311:13:5911:29:02       |  |  |
| 9                            | Van Amerongen, Ton   | S-5-2-1-3-4-Z | 10:10:00-10:20:02-10:37:27-10:56:13-11:17:43-11:39:00-12:01:14 |  |  |
| 5                            | El Mourabit, Xenia   | S-2-3-1-5-4-Z | 10:15:0010:41:5710:52:5911:09:4711:34:4611:55:2512:12:14       |  |  |
| 12                           | El Mourabit, Andrea  | S-2-3-1-5-4-Z | 10:15:00-10:42:23-10:52:51-11:11:03-11:34:43-11:55:11-12:12:23 |  |  |
| 1                            | Dinse, Björn         | S-2-4-1-Z     | 10:15:0010:37:5710:54:1911:11:1611:40:20                       |  |  |
| 3                            | Berse, Matthias      | S-5-2-3-1-4-Z | 10:15:00-10:25:29-10:37:41-10:44:06-10:51:15-11:04:35-11:13:03 |  |  |
| 14                           | Hoek, Jan            | S-5-2-4-Z     | 10:15:0010:33:0510:58:0711:50:1412:21:34                       |  |  |
| 15                           | Buurlage, Lesley     | S-4-3-1-2-5-Z | 10:20:00-10:44:51-10:54:04-11:11:28-11:27:49-11:38:45-11:52:05 |  |  |
| 8                            | Baudisch, Frank      | S-5-2-3-1-4-Z | 10:20:0010:31:5710:41:2810:52:4211:01:4411:24:1311:38:18       |  |  |
| 19                           | Plantagie, Kim       | S-5-2-3-1-4-Z | 10:25:00-10:33:09-10:42:46-10:52:00-11:01:41-11:14:52-11:33:08 |  |  |
| 17                           | Bücker, Theo         | S-5-2-3-1-4-Z | 10:25:0010:46:2910:57:5411:08:2211:17:2111:34:3811:51:47       |  |  |
| 13                           | Pomplun, Siegfried   | S-5-2-3-4-Z   | 10:25:00-10:46:22-10:52:36-11:08:08-11:14:47-11:30:49          |  |  |
| 16                           | Schwider, Dieter     | S-5-2-3-4-Z   | 10:30:0010:46:1110:58:0911:08:2611:14:0011:35:36               |  |  |

Fig. 3. Overzicht van de tijdstippen van de gevonden SI-stations per deelnemer. Op volgorde van de starttijden.

Sortiert in Platzierungsreihenfolge

| StNr Name               | Reihenfolge   | Laufzeiten (min)  | Laufzeiten seit Start (min:sec)                 |
|-------------------------|---------------|-------------------|-------------------------------------------------|
| Kategorie W             |               |                   |                                                 |
| 19 Plantagie, Kim       | S-5-2-3-1-4-Z | 08+10+09+10+13+18 | 08'0917'4627'0036'4149'5268'08                  |
| 2 Wezenberg, Sandra     | S-2-5-3-1-4-Z | 27+09+23+08+17+18 | 026'4536'0159'1467'2684'26-102'20 +34:12 150%   |
| 5 El Mourabit, Xenia    | S-2-3-1-5-4-Z | 27+11+17+25+21+17 | 026'5737'5954'4779'46-100'25-117'14 +49:06 172% |
| 12 El Mourabit, Andrea  | S-2-3-1-5-4-Z | 27+10+18+24+20+17 | 027'2337'5156'0379'43-100'11-117'23 +49:15 172% |
| Kategorie W65           |               |                   |                                                 |
| 7 Fijlstra, Jenny       | S-5-2-3-4-Z   | 10+18+17+11+17    | 010'1027'4844'3456'0373'01                      |
| Kategorie M             |               |                   |                                                 |
| 3 Berse, Matthias       | S-5-2-3-1-4-Z | 10+12+06+07+13+08 | 010'2922'4129'0636'1549'3558'03                 |
| 11 Daverveld, Marcel    | S-4-1-3-2-5-Z | 29+13+07+10+08+08 | 028'4641'1748'1357'5266'1474'41 +16:38 129%     |
| 8 Baudisch, Frank       | S-5-2-3-1-4-Z | 12+10+11+09+22+14 | 011'5721'2832'4241'4464'1378'18 +20:15 135%     |
| 18 Wittek, Claus-Dieter | S-5-2-3-1-4-Z | 20+09+15+08+13+15 | 019'4228'1243'0651'0363'5979'02 +20:59 136%     |
| 4 Pohl, Walter          | S-5-2-4-1-3-Z | 10+12+12+08+20+17 | 09'4722'0534'0942'3062'5879'49 +21:46 137%      |
| 17 Bücker, Theo         | S-5-2-3-1-4-Z | 21+11+10+09+17+17 | 021'2932'5443'2252'2169'3886'47 +28:44 149%     |
| 15 Buurlage, Lesley     | S-4-3-1-2-5-Z | 25+09+17+16+11+13 | 024'5134'0451'2867'4978'4592'05 +34:02 159%     |
| 9 Van Amerongen, Ton    | S-5-2-1-3-4-Z | 10+17+19+22+21+22 | 010'0227'2746'1367'4389'00-111'14 +53:11 192%   |
| 1 Dinse, Björn          | S-2-4-1-Z     | 23+16+17+29       | 022'5739'1956'1685'20                           |
| Kategorie M70           |               |                   |                                                 |
| 16 Schwider, Dieter     | S-5-2-3-4-Z   | 16+12+10+06+22    | 016'1128'0938'2644'0065'36                      |
| 13 Pomplun, Siegfried   | S-5-2-3-4-Z   | 21+06+16+07+16    | 021'2227'3643'0849'4765'49 +00:13 100%          |
| 10 Gödtner, Ulrich      | S-4-3-2-5-Z   | 25+12+17+13+12    | 024'3336'1152'5065'5478'23 +12:47 119%          |
| 14 Hoek, Jan            | S-5-2-4-Z     | 18+25+52+31       | 018'0543'0795'14-126'34                         |
|                         |               |                   |                                                 |

Fig. 4. Gedetailleerd overzicht van de gevonden SI-stations per deelnemer. Met meer details en de verhouding tussen de deelnemers en de als eerste geplaatste deelnemer, de winnaar.

Er is met FjwW nog meer mogelijk. Bij IARU kampioenschappen wordt hiermee o.a. de **startlijst** aangemaakt. Er zijn dan meerdere startgroepen en per groep zijn deelnemers in verschillende categorieën en uit verschillende landen opgenomen. De starttijd voor iedere deelnemers ligt daarmee vast en wordt dus bij de start niet in de SI chip opgeslagen. Voor niet-ingewijden is het programma lastig in gebruik. Daarom is gezocht naar een eenvoudiger programma voor het registreren van sportieve evenementen waarbij gebruik wordt gemaakt van SPORTident apparatuur.

Het heet **SI-Droid Event** en is ontworpen door de Zweed Johan Jacobsson voor gebruik bij Oriënteringsloop wedstrijden. Hierbij wordt tegenwoordig ook SPORTIdent apparatuur gebruikt voor de registratie.

Het programma (App) wordt in de volgende hoofdstukken beschreven. De toelichting en de gebruikte afbeeldingen zijn gemaakt met behulp een Acer ChromeBook (N16Q13).

Hierop zijn PrimeOS (is Android 7) en SI-Droid Event geïnstalleerd.

## 2. SI-DROID EVENT

# 2.1. ANDROID

ROID android

Android is een besturingsprogramma (operating system) dat wordt toegepast in smartphones en tablets. Het Android-besturingssysteem is volledig open source. Dat betekent dat iedereen, ook concurrenten van Android, de broncode kosteloos kunnen downloaden, installeren, aanpassen en distribueren.

Het is gebaseerd op het gebruik van een touchscreen (aanrakingsscherm) voor de bediening. Een muis/ toetsenbord ontbreken. De te gebruiken programma's worden App's genoemd (Applicaties). Die kunnen worden gedownload vanaf een z.g. play-store.

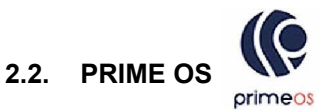

PrimeOS is een programma dat een Windows (ontwikkeld door Microsoft) PC of laptop transformeert naar een Android omgeving. PrimeOS is een op Android gebaseerd Operating System voor PC's met een complete desktop interface (muis en keyboard).

Hiermee kunnen op Android gebaseerde programma's (App's) worden afgespeeld en de bediening is dus ook mogelijk via een standaard toetsenbord en/of muis.

Het kan (gratis) worden gedownload van het Internet.

## 2.3. SI-DROID EVENT

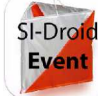

**SI-Droid Event** is een applicatie (App) die kan worden gedownload van *play.google.com*.

De naam is een combinatie SPORTident en Android. Wij gebruiken de volledige versie waarvoor  $\in 5$  moet worden betaald. Het programma is gemaakt om te werken onder het Android operating systeem en het werkt dus **niet** onder Windows.

Het programma werkt alleen als gebruik wordt gemaakt van Android versie 4.03 of hoger.

De website geeft o.a. de volgende informatie:

SI-Droid Event is een z.g. applicatie die het mogelijk maakt eenvoudige oriëntering evenementen met SPORTident te regelen zonder een computer voor het uitlezen van de SI chips (het programma spreekt van SI Cards) mee te brengen. Breng uw mobiele telefoon of tablet in plaats daarvan mee plus een SI Master station mee en je bent klaar om de resultaten van de chips van de lopers uit te lezen zijn.

De SI Master is direct verbonden met het apparaat via een USB OTG (On the Go) kabel die gemakkelijk kan worden gevonden in vele elektronische of mobiele telefoon winkels voor minder dan  $\in$  10. De App heeft ook ondersteuning voor een aantal serieel-naar-USB convertors als u een SI Master met een seriële interface wilt verbinden.

Als er een Bluetooth-printer beschikbaar is, kunt u ook de tussentijden van de lopers, wanneer hun chips bij de finish worden uitgelezen, en ook de resultaten afdrukken. O.a. via China / Ebay is het mogelijk om een goedkope printer voor ongeveer  $\in$  50 te kopen. Het zijn thermische printers met een papierrol met een breedte van rond de 5 cm.

Er kan ook een (draadloze) luidspreker via Bluetooth worden toegepast. Deze kan aan aantal vooraf gekozen geluiden produceren, bijvoorbeeld bij aanmelding en uitlezen van de chip.

NB: Er bestaan ook (gratis) een Lite-versie van SI-Droid Event die enkele beperkingen heeft.

Als u de volledige (betaalde) versie installeert op uw apparaat is het in staat om te communiceren met de SI Master. De meeste van de nieuwere SI-apparaten ondersteunen dit, maar er kunnen uitzonderingen zijn.

Meer informatie over welke apparaten en printers die worden ondersteund kan worden gevonden op de website *www.joja.se*.

#### 2.4. COMPUTER APPARATUUR

Enige toelichting op de gebruikte namen van de apparaten die kunnen worden gebruikt:

• Mobiele telefoon/Smartphone met Android. Dit is een apparaat met een touchscreen (aanrakingsscherm). Afmetingen tegenwoordig ca. 6x3 inch. Er is één USB C OTG connector voor de voeding. Via een On The Go kabel kan hierop de SI master worden aangesloten. De connector kan ook worden gebruikt voor het aansluiten van b.v. een keyboard, muis, USB-

stick of harde schijf. Zie fig.5. Als meerdere apparaten gelijktijdig moeten worden aangesloten kan een OTG USB C hub worden toegepast.

Fig. 5. On The GO kabel

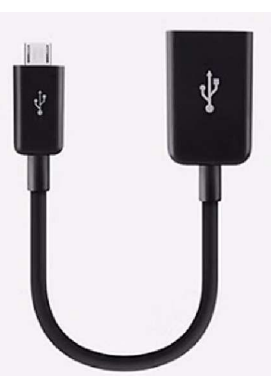

Fig. 6 toont een compleet systeem met smartphone.

#### • Tablet met Android

Dit is een vergrote versie van de smartphone. Ze zijn er met SIM kaart (voor GSM-net) en/of WiFi en/of Bluetooth (voor thuis-net). Afmetingen 7 tot 10 inch. Normaal uitgevoerd met één USB-C of mini USB (oudere tablets) connector, zie verder bij Smartphone.

#### • Notebook met Android

Bedoeld wordt hier een kleine PC welke normaal met Windows wordt geleverd. Vergelijkbaar met een laptop.

SI-Droid Event kan er op worden geplaatst als deze wordt voorzien van Prime OS (= Android emulator voor PC's versie 7). Dit is een zelf-installerend programma dat vanaf Internet kan worden gedownload (gratis).

Windows zelf moet er af als er niet genoeg geheugenruimte vrij is voor Android.

#### • Chromebook met Android.

In plaats van een besturingssysteem krijg je alleen een webbrowser met ChromeOS. Ze zijn bedoeld om er mee te werken in de Cloud en de software wordt maar voor max. 5 jaar ondersteund. Daarom worden ze na afloop hiervan voor weinig geld aangeboden.

Ze zijn ook bruikbaar voor onze toepassing. Er moet Prime OS op worden geïnstalleerd.

#### • Printer

Het programma werkt met een via Bluetooth aangesloten thermische printer. Deze moet papier met een breedte van 2 inch bevatten.

#### • SI station

Voor het uitlezen van de chips van de deelnemers moet een SI uitleesstation via USB zijn aangesloten. Dit station moet als nummer 15 zijn geprogrammeerd. Via een geschikte USB kabel het aangesloten.

Voor het opslaan van wedstrijdgegevens en het eventueel ophalen ervan moet het apparaat kunnen beschikken over een verbinding met het Internet. Gebruikelijk is WiFi. Het apparaat wordt daarvoor thuis op de eigen locale server, die verbinding heeft met het Internet, aangesloten. Voor het gebruik zie verder in hoofdstuk 3.

Omdat Björn - PA4BWD over een aantal eenvoudige Chromebooks met Windows kon beschikken heeft hij geëxperimenteerd op welke wijze Prime Os en SI-Droid Event hierop kunnen worden geïmplementeerd en hoe hiermee een volledige ARDF wedstrijd kan worden opgezet en uitgewerkt. Dit is goed gelukt. In de volgende hoofdstukken wordt nader toegelicht hoe u hiermee om moet gaan om tot een goed resultaat te komen.

In het vervolg spreken we van het '**apparaat**' als het toestel waarop SI-Droid Event is geïnstalleerd wordt bedoeld.

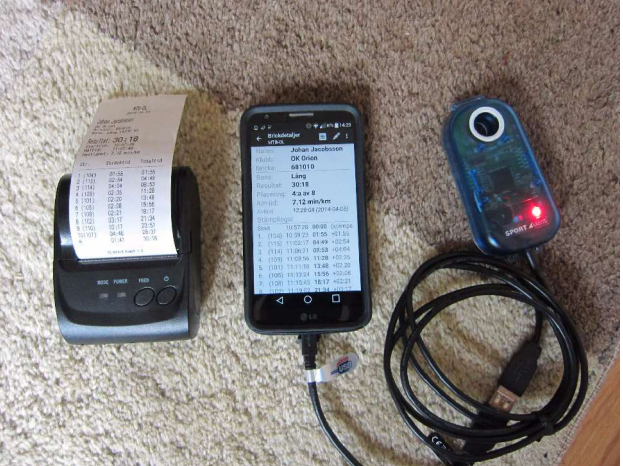

Fig. 6. Deze drie apparaten zijn samen nodig. Links een draadloze printer, midden de smartphone en rechts de SI Master, via een OTG kabel voor het uitlezen van de chips .

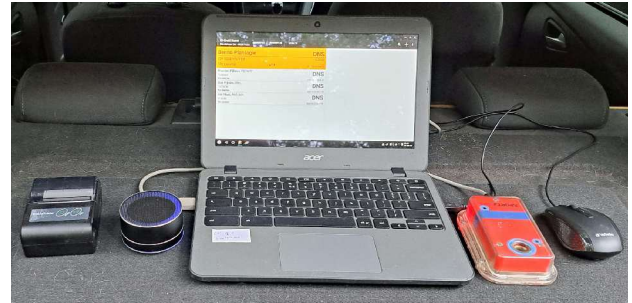

Fig. 7. In de praktijk. De apparatuur ligt op de hoedenplank van de auto. Met een Chromebook met muis. Links de draadloze printer en luidspreker. Rechts de SI Master via standaard USB kabel. Soms is nog een 'oude' versie SI Master in gebruik, dan gebruikt men een extra serie naar USB omzetter. Bij een modern SI station zit er een USB kabel aan. Geheel rechts de USB muis.

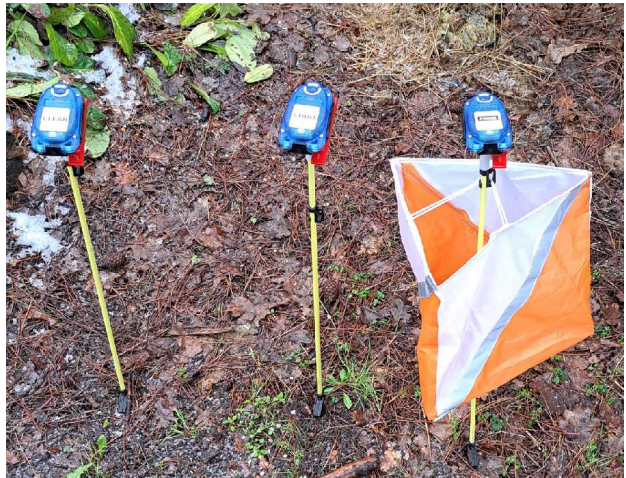

Fig. 8. De drie SI stations bij start en finish. Op volgorde van gebruik van I. naar r.: de Clear, midden de Start en rechts de Finish. Soms wordt tussen Clear en Start ook nog de Check geplaatst. In de praktijk wordt dit niet altijd gedaan.

### 3. SI-DROID EVENT GEBRUIKEN

#### 3.1. HOE ZIT SI-DROID EVENT IN ELKAAR?

Het is goed om te weten dat programma's (applicaties) die werken onder Android anders in elkaar zitten dan de Windows programma's. Om te begrijpen hoe SI-Droid Event in elkaar zit, kijkt u naar het blokschema in fig. 9.

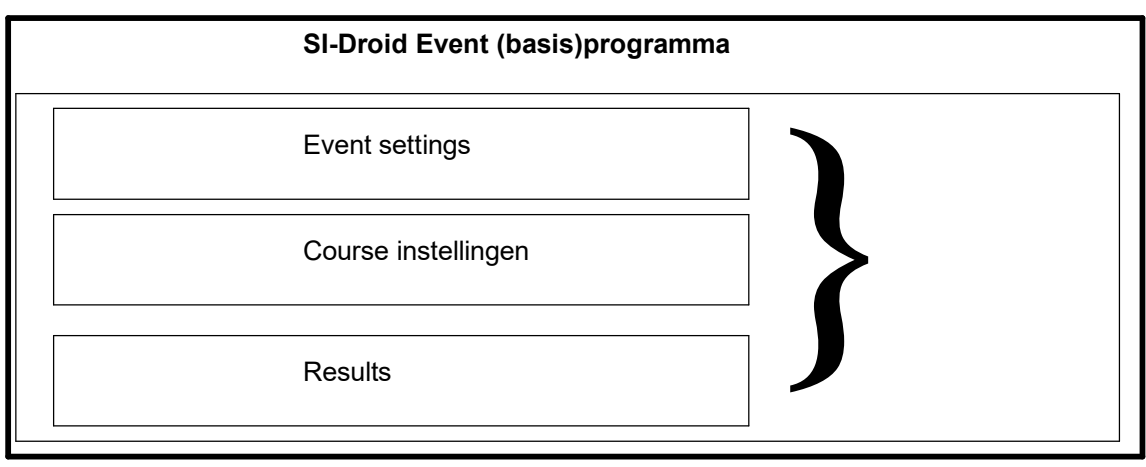

Fig. 9. De opbouw van een Event. De drie onderdelen samen(}) bevatten alle informatie over het Event. Ze kunnen als één bestand worden geëxporteerd (opgeslagen) en later ook weer worden geïmporteerd.

De Event settings blijven echter bij het programma aanwezig en kunnen bijvoorbeeld worden hergebruikt voor een nieuw Event. Als een eerder Event wordt geïmporteerd worden de Event settings op het apparaat echter overschreven.

SI-Droid Event werkt met **Events** en **Courses**. Een **Event** is de naam van een complete wedstrijd. Hieronder vallen de **omschrijving** (**Naam**, **datum**, **tijd**) van het Event en de **algemene instellingen** van het programma zoals deze op dit apparaat worden/ zijn ingesteld, de 'vaste' instellingen.

Een **Event** kan bestaan uit één of meer verschillende onderliggende **Courses** (deel)wedstrijden.

Tijdens het Event worden de chips van de deelnemers uitgelezen. Alle verkregen informatie wordt opgeslagen onder **READOUTS()**. Onder **RESULTS** zijn ze ondergebracht in één of meer gedefinieerde **Courses**. In paragraaf 3.5 wordt hierop uitvoeriger ingegaan.

Tijdens het gebruik van SI-Droid Event wordt alle informatie op het apparaat automatisch opgeslagen in een **database**. Bij opnieuw opstarten van het apparaat automatisch wordt deze automatisch aan het programma wordt gekoppeld.

Ze hebben een heel duidelijk herkenbare naam, b.v. NH\_ARDF\_CUP\_2023-20230516T121231.sidb

Naam event, datum en tijd van aanmaken van het bestand.

De extensie .sidb (SI sidatabase). Deze database kan op ieder moment ook op externe locatie worden opgeslagen en hiervan ook weer worden teruggehaald.

Eerst wordt een compleet **Event** gedefinieerd, de naam er van komt linksboven op het hoofdscherm. Daarna worden één of meer hieronder vallende (deel)wedstrijden (**Courses**) gedefinieerd. Na de wedstrijd staan de resultaten van alle deelnemers in Results (resultaten).

In het volgende paragrafen, over het gebruik van het programma, wordt verwarring te voorkomen, steeds gesproken over het **Event** zelf en de daarbij behorende **Course(s)**.

#### 3.2. EXTERNE BESTANDEN

Als SI-Droid Event op een Smartphone, Notebook, Notebook of tablet wordt gebruikt kunnen de door het programma gemaakte **database** van het Event worden opgeslagen voor gebruik later.

Zonder extra voorzieningen kunnen ze op het apparaat, waarop ze zijn gemaakt, worden opgeslagen en voor later gebruik weer worden opgeroepen.

Als we deze gegevens willen **exporteren** kan dat naar of van een Google **Drive** (is opslag ruimte bij Google) voor opslag in de Cloud. Een dergelijke Drive is gekoppeld aan een **email account** bij Google.

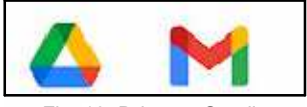

Fig. 10. Drive en Gmail

Daarvoor moeten twee App's worden geinstalleerd uit de Google Play Store, namelijk DRIVE en GMAIL, zie fig. 10. De Gmail App moet bij installatie worden gekoppeld aan het eigen email account van de vaste gebruiker, dus aan het privé email adres van deze gebruiker bij Google. Hij kan dan op zijn daaraan gekoppelde Drive de informatie opslaan en weer ophalen.

Maar voor gebruik bij ARDF wedstrijden in ons land heeft Björn - PA4BWD voor ons een speciaal Google account geopend: ardfteamnederland@gmail.com. Hieraan is een Drive gekoppeld. Hierop kunnen de gegevens van een gehouden wedstrijd en de resultaten ervan worden opgeslagen in daarvoor vooraf door hem aangemaakte directories.

Je hebt hiertoe alleen toegang als Björn - PA4BWD je als medegebruiker toegang heeft gegeven tot deze bestanden. Dus vóóraf éénmalig bij hem aanvragen.

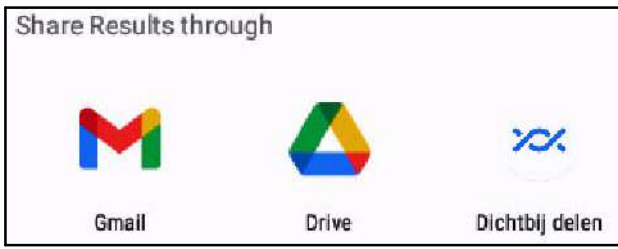

Fig. 11. Keuze menu voor het opslaan van wedstrijd data.

Als je vanuit SI-Droid Event het complete event en/of de resultaten wilt opslaan klik je op Export Event )zie fig.14 op pag. 8. In het menu (fig. 11) kies je Gmail of Drive.

Kies je voor Gmail, dan komt een email invulscherm waarop alleen nog het email adres waarheen het moet worden gestuurd worden ingevuld. Zie fig. 53.

Kies je opslaan op de Drive dan kom je op je eerst op je eigen Drive bij Google. Zie fig. 12.

Door in het vak Locate op het zwarte driehoekje te klikken, komt links op het scherm een pop-up (A) in fig. 13. Kies: Gedeeld met mij. Nu komt een scherm (hier niet getoond) met de namen van één of meer directories op de ARDF Drive die met de gebruiker zijn gedeeld. Afhankelijk van welke door Björn -PA4BWD zijn toegewezen. Kies SI DROID.

Dan komt het scherm (B) met de hierbij behorende directories waartoe je toegang hebt . Kies de gewenste, in 2023 dus 2023 SI Droid Trainingen. Hier bevindt zich ook SI Droid callfile met het nieuwste SI-namenbestand, zie 4.2.

Daarna verschijnt een overzicht van alle beschikbare directories (C). Kies die met de juiste datum. In de directory worden ook de Resultaten geplaatst. Er kan ook andere informatie op staan. Let goed op.

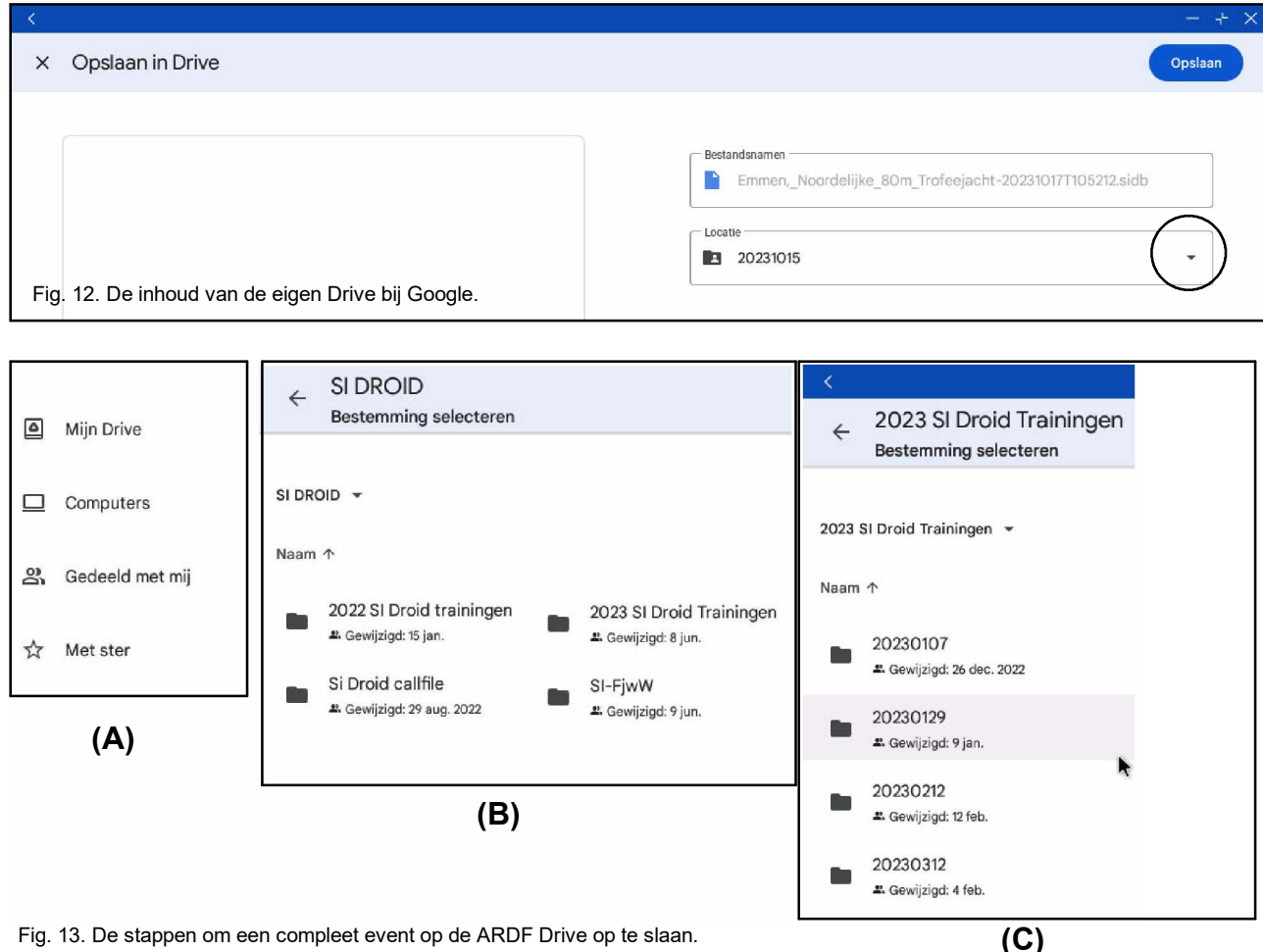

Fig. 13. De stappen om een compleet event op de ARDF Drive op te slaan.

Als we een op ARDF Drive opgeslagen bestand weer willen importeren gaat dat in dezelfde volgorde van handelingen. We beginnen daarvoor met de keuze Import Event.

#### 3.3. ALGEMENE INSTELLINGEN

Bij de volgende toelichting gaan we uit van een PC waarop Prime OS en SI-Droid Event zijn geïnstalleerd. Voor de bediening is een muis via een USB poort aangesloten. Er is ook een SI Master aangesloten via een USB poort. Het nummer hiervan is SI-Droid in het programma opgenomen. Event

Klik om te starten op het SI-Droid Event icoon Als het programma is opgestart komt het hoofdscherm, zie fig. 14. Als u in de balk links boven onder SI-Droid Event naam en datum ziet, is dit van het vorige Event. Nu kan een nieuwe wedstrijd worden gedefinieerd. Vanuit dit scherm worden alle instellingen gestart. Als u voor het eerst begint, of een nieuw Event wilt definiëren klikt u op de drie puntjes

rechtsboven (1) dan komt een keuze scherm met drie mogelijkheden, u kiest dan (2): Manage DB, en dan klikt u op Clear event data ... (3). Dan worden de vorige wedstrijdresultaten gewist. Beantwoordt u de vraag Keep Courses met OK dan blijven de oude Course(s) wel behouden. Kies anders CANCEL, dan blijft alle vorige Course informatie behouden. Wees hier dus voorzichtig mee.

Met Exit (4) sluit u het programma.

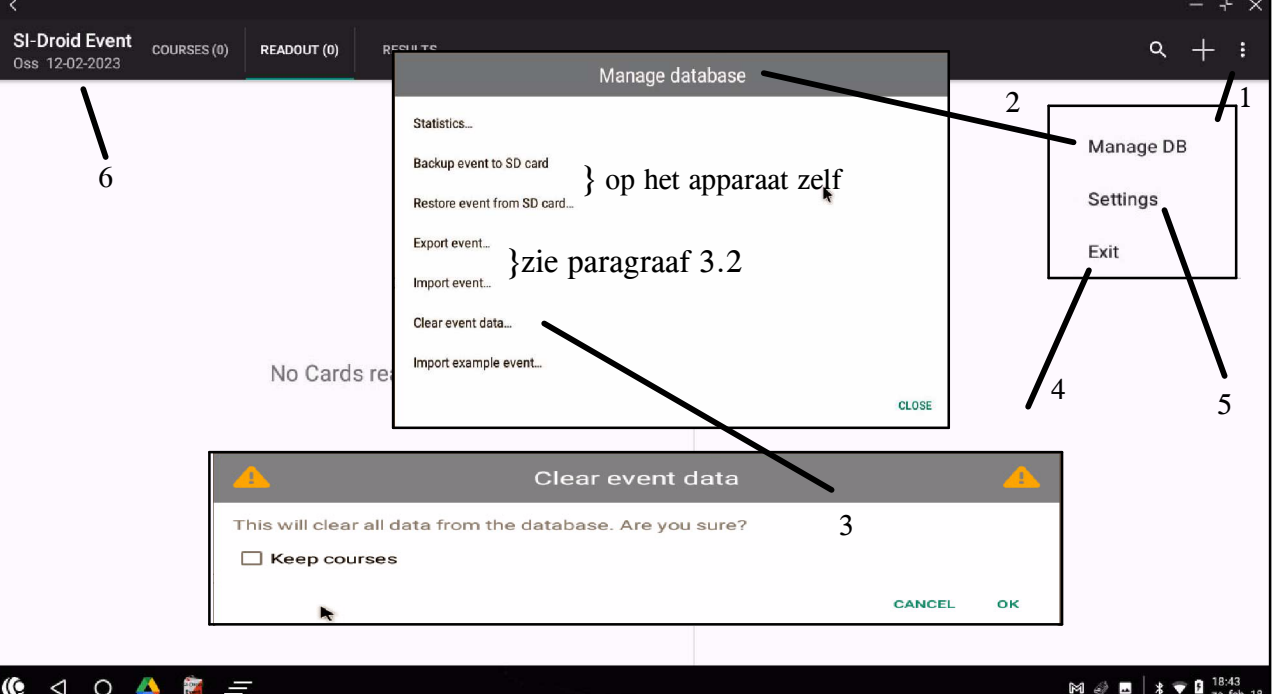

#### $\triangleleft$ 0

Fig. 14. Het openingsscherm. Met daarop ingetekend de pop-ups en de nummers van stappen die genomen worden als met een nieuwe wedstrijd wordt gestart.

| – L" X                                                                                                    |
|----------------------------------------------------------------------------------------------------|
|                                                                                                    |
| k                                                                                                    |
|                                                                                                    |
|                                                                                                    |
|                                                                                                    |
|                                                                                                    |
|                                                                                                    |
| here. If a course has an own start time set, that will be used instead.<br>be used to decide on which part of the day the punches has been<br>afore the first start even if only punch start will be used. |
|                                                                                                    |

Nu kunnen we basisgegevens van de (nieuwe) wedstrijd invoeren. Klik op settings (5) in het in fig. 14 getoonde keuze menu. Nu komt een scherm met heel

veel tekst. Deze is onderverdeeld in drie met groene letters aangegeven groepen. Dit zijn resp. Event, General en Help.

-----

#### 3.3.1. Event

Door op het betreffende tekstblok (zie fig. 15) te klikken wordt een invulscherm getoond waarop de **naam** en de **wedstrijd datum** kunnen worden ingevuld. De gekozen naam en datum worden ook linksboven getoond op het hoofdscherm (6).

Als er een Vrije Start is, wordt een stand-alone SI-station gebruikt. Bij een **massastart** wordt hier de exacte **starttijd** worden ingevuld. Bij **vrije start** (zoals wij altijd doen) wordt een tijd van 0 ... 60 minuten vóór de eerste start ingevuld. Dit is nodig als er nog gebruik wordt gemaakt van oude SI chips (versie 5).

#### 3.3.2. General

Hier kunnen diverse algemene instelling worden aangepast. Maar over het algemeen hoeft voor een nieuwe wedstrijd hier niets te worden gewijzigd.

Loop deze lijst maar eens door en zie wat er allemaal ingesteld kan worden. Het is een heel lange lijst. Zie fig. 16, 17 en 18. Van belang zijn:

- **Keep screen on** (V), dan blijft het scherm zichtbaar zolang het programma loopt.

- **SI Master baudrate** [Auto] is standaard, maar er kan gekozen worden uit 4800 en 38400.

#### - Look up Card owner (Card = SI chip)

Hier zijn diverse instelmogelijkheden. Fig. 16 geeft de bij ons gebruikelijke instellingen. Hier kunt u eventueel aanpassingen maken.

Wij gebruiken voor de **namen** van de deelnemers de lijst die Björn heeft gemaakt.

Hoe hiermee om te gaan is nader toegelicht in paragraaf 4.2. op pagina 24.

#### - File with card owners. (CallFilexxx.csv)

Zie 4.2. Als een nieuw bestand moet worden geactiveerd wordt het hier gekozen. Dit wordt dan via een pop-up bevestigd. Anders hoeft u hier niets te doen.

Let ook op dat **Append race number...** in fig. 16 niet is aangevinkt, anders wordt bij de vermelding van een deelnemer in een volgende Course een nummer (#1, #2, etc) aan de naam toegevoegd.

Ook de optie **Fetch owners from internet** gebruiken wij niet.

| Use existing owner in event                                                                                                    | _                  |
|----------------------------------------------------------------------------------------------------|--------------------|
| First look in the event to see if the same card already has been read. Disable this if the same card is going to be used by more then one runner during the same event                                                                                                    | $\checkmark$       |
| Append race number to existing owner's name                                                                                                    |                    |
| If a runner is running multiple races in same event, the race number (#2, #3, etc) will be added to his name                                                                                                    |                    |
| Fetch owners from own file                                                                                                    |                    |
| Second, a try is made to lookup the card owner from an own file                                                                                                    | ~                  |
|                                                                                                    |                    |
| File with card owners                                                                                                    |                    |
| File with card owners<br>The file that is to be searched for a matching card number. Each row in the file should have the following format (only the first two<br>mandatory): card-number; runner-name; club-name; external-id; course<br>[content://com.android.providers.downloads.documents/document/12]                                                                                                    | o parts are        |
| File with card owners The file that is to be searched for a matching card number. Each row in the file should have the following format (only the first two mandatory): card-number; runner-name; club-name; external-id; course [content://com.android.providers.downloads.documents/document/12] Fetch owners from Internet                                                                                                    | o parts are        |
| File with card owners         The file that is to be searched for a matching card number. Each row in the file should have the following format (only the first two mandatory): card-number; runner-name; club-name; external-id; course         [content://com.android.providers.downloads.documents/document/12]         Fetch owners from Internet         If the owner has not already been found, a lookup is made in an Internet DB (mostly Swedish runners). Note: This requires that the         is Mobile or WIFI coverage!                                  | o parts are<br>ere |
| File with card owners         The file that is to be searched for a matching card number. Each row in the file should have the following format (only the first two mandatory): card-number; runner-name; club-name; external-id; course         [content://com.android.providers.downloads.documents/document/12]         Fetch owners from Internet         If the owner has not already been found, a lookup is made in an Internet DB (mostly Swedish runners). Note: This requires that the is Mobile or WIFI coverage!         Use the owner data from the card | ere                |

Fig. 16. Onze (standaard) instellingen onder Lookup of Card owner.

- Receipt Printing (etiket per deelnemer bij finish) Klik hierop dan komt het menu volgens fig. 17.

| Bluetooth Printer                                                                                                    |  |  |  |  |
|----------------------------------------------------------------------------------------------------|--|--|--|--|
| Choose the printer that receipts should be printed to. Bluetooth must be switched on and the printer must already have been paired to b<br>able to be seen here.                                  |  |  |  |  |
| Automatic printing                                                                                                    |  |  |  |  |
| Choose under which conditions the automatic printing is performed<br>[Automatic, if runners name and course was found]                                                                            |  |  |  |  |
| Advanced Options                                                                                                    |  |  |  |  |
| Printer Type                                                                                                    |  |  |  |  |
| If you have problems with printing international characters on your printer, you could test switching the printer type here<br>[ESC/POS (RPP02N, PTP-II, etc)]                                    |  |  |  |  |
| Remove diacritics on Latin characters                                                                                                    |  |  |  |  |
| If You have a printer that can't handle your Latin character set, enable this option to remove all diacritics on the receipt. E.g. "pâté" will be converted to "pate" which will print correctly. |  |  |  |  |
| Extra linefeeds at the end of a receipt                                                                                                    |  |  |  |  |
| If your printer doesn't advance the paper enough for tearing cleanly, you can add extra linefeeds here.<br>[0]                                                                                    |  |  |  |  |

Fig. 17. Het invulscherm voor de (eventueel) toegepaste printer.

Receipt Printing staat standaard ingesteld op [Off]. Wordt autmatisch [On] als er een printer wordt gebruikt die is **aan** gezet en juist is ingesteld.

Zie fig. 17. De Instelmogelijkheden zijn beperkt. Alleen een Bluetooth printer is mogelijk. Kies verder: **Automatic printing, if runners name and course was found**. Onder Advanced Options kan het type printer worden gekozen. Zie fig. 19.

#### - Result Service

Bij verbinding met andere PC kan het lopende resultaat naar IP-adres van deze PC die via WiFi moet zijn gekoppeld.

#### Kies dan: Use the Bulletin result service.

Voer het IP adres van deze PC in met daarachter ?/refresh10. (10 als ieder 10 sec. de nieuwste stand moet worden getoond). ?? navragen ??

#### - De rest van de instellingen

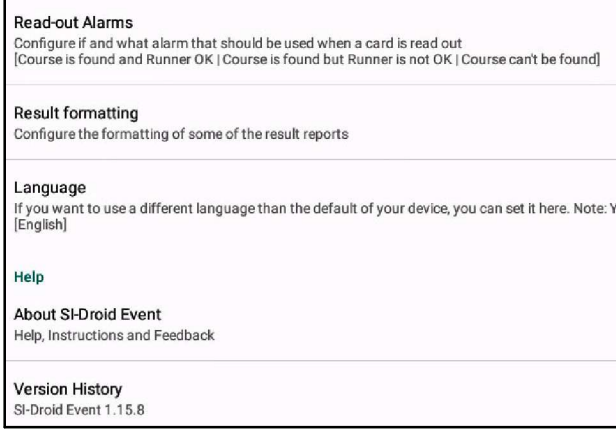

Fig. 18. Dit zijn de overige instellingen onder Edit.

#### - Read out alarms

Door hier op te klikken komt een nieuw menu. Als eerste kan het acoustisch alarm worden aangezet (Use Alarms).

Dan kan een keuze worden gemaakt bij welke drie omstandigheden welke afzonderlijk geluid wordt gemaakt. Gekozen kan worden:

- Course is found and runner is OK
- Course is found but runner is not OK.
- Course can't be found.

Voor elk kan dan een afzonderlijk geluid worde geproduceerd. Er kan uit uit een lijst worden gekozen. Het te gebruiken luidsprekertje wordt via bluetooth gekoppeld. Klik op het blootooth teken rechts onder op het scherm om het gewenste volume te kiezen.

Om de luidspreker te selecteren, kies dan in het blootooth pop up scherm de icoon Bluetooth. Dan komt de lijst met aangesloten apparaten. Probeer dit uit.

Het is ook mogelijk zelf gemaakte geluiden tot te voegen. Vereist de nodige inspanning...

De geluidsbestand worden opgenomen in Download en hebben de extsnsie .ogg.

#### Printer Type

- O ESC/POS (NT-5802, SI-Printer, etc)
- ESC/POS (RPP02N, PTP-II, etc)
- StarPRNT (SM-L200, etc)

#### Fig. 19. Kiezen van printer type

#### - Results formatting. Zie fig. 20.

#### Result time format Choose in which format the result time should be presented. [MMM:SS]

#### Max splits per row

Decide the max number of splits to output per row in the Results with splits report [5]

CANCEL

Fig. 20. Results formatting. Kies de gewenste instelling.

#### - Result time format

Zie fig. 21. Er kan worden gekozen voor minuten/seconden of uren/minuten/seconden. Wij kiezen altijd minuten/seconden. Zie fig. 21.

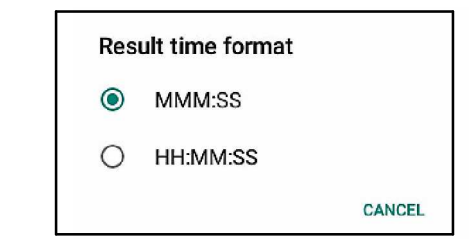

Fig. 21. Instellen tijd formaat.

| Max | c splits per ro | w |        |
|-----|-----------------|---|--------|
| 0   | 5               |   |        |
| 0   | 10              |   |        |
| 0   | 15              |   |        |
| 0   | 20              |   |        |
| 0   | Unlimited       | k | CANCEL |

Fig. 22. Instellen van het aantal splits per regel.

Met max splits per row wordt het aantal splittijden per regel gekozen. Voorbeeld in fig 47 op pagina 18.

#### - Help

Hier kan een volledig help scherm met toelichting worden gestart. De help is in het Engels.

Tot slot wordt het SI-Droid Event versie nummer van het gebruikte programma getoond. Een nieuwere versie wordt automatisch geïnstalleerd, of kan handmatig worden geïnstalleerd via de Playstore.

#### 3.4. HET DEFINIËREN VAN EEN EVENT BESTAANDE UIT ÉÉN COURSE

Dit is bijvoorbeeld een 80 m ARDF wedstrijd. Als alle voorbereidingen in paragraaf 3.3 zijn doorlopen dan kan worden overgegaan tot het hoofddoel: het definiëren van één of meer Courses.

Als voorbeeld definiëren we de volgende Course:

- ARDF met 5 zenders op 432 MHz;
- De naam van de wedstrijd: Lentejacht 2023;
- Datum 21 maart 2023;

- Er mag worden gestart vanaf 16.00 uur;

We beginnen vanaf het openingsscherm en toetsen op de drie punten rechtsboven, zie fig. 14. In het menu dat opent kiezen we **Settings** (5).

Het Event scherm opent. Zie fig. 15. We vullen in:

Name: Lentejacht 2023;

Date: 2023-03-21 (deze kan worden gekozen uit de getoonde kalender);

**Start time/Zero time**: 15:30. De tijd kan worden gekozen met de getoonde klok. Gekozen is een half uur voor de eerste start.

Als alle overige parameters van het Event niet anders zijn dan bij het vorige Event hoeft hier verder niets meer te worden aangepast.

Het beeld toont nu als volgt, zie fig.23.

Het grote witte vlak in het midden van het scherm is voor de overzichtelijkheid weggelaten.

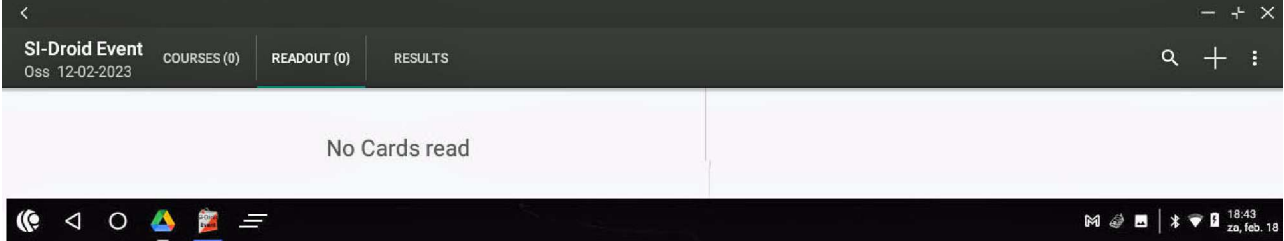

Fig. 23. Het scherm als waarop hiervóór de basisgegevens zijn ingevoerd. Het grote witte vlak in het midden van het scherm is weggelaten. Er zijn hier nog geen Courses gedefinieerd [Courses(0)].

Nu moeten gegevens van de Course zelf, waaronder de SI station nummers, nog worden ingevoerd. Klik op COURSE(0) op de bovenste balk en dan op +. Deze kunnen nu worden ingevoerd, zie fig. 24:

- ARDF 70 cm;
- alle zenders tellen voor één (1) punt.
- Er is een looptijd limiet van 150 minuten;
- Er zijn 5 SI stations;
- Dat zijn deze SI stations: 31, 32, 33, 34 en 35 \*);
- De parcourslengte is 7, 5 km;
- Het is een vlak terrein.
- Er is geen massastart.
- \*) Voor de nummering van de SI-stations, zie 4.3. De standaard nummers van het start en finish SI-station hoeven niet te worden ingevoerd.

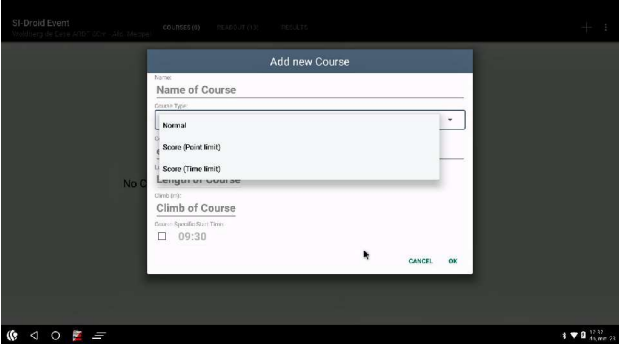

Fig. 24. Scherm Add new Course.

Selecteer in het omlijnde vak Score Time limit.

Het invulscherm ziet er uit als in fig. 25 aangegeven. Eerst worden de **Time limit** (150) en de **Penalty** (5) ingevoerd. Dan worden de SI station nummers (met spatie er tussen), de koerslengengte en het eventuele hoogteverschil ingevoerd.

|                                                                      | Add new Course                                                                                                    |   |  |  |  |
|----------------------------------------------------------------------|----------------------------------------------------------------------------------------------------|---|--|--|--|
| Name:<br>ARDF 70 c                                                   | m                                                                                                    |   |  |  |  |
| Course Type:                                                         |                                                                                                    |   |  |  |  |
| Score (Time I                                                        | imit)                                                                                                    | • |  |  |  |
| Time limit (min):                                                    | Penalty (p/started min):                                                                                                    |   |  |  |  |
| Time limit                                                           | Penalty                                                                                                    |   |  |  |  |
| Controls:<br>Use space between<br>mandatory control. C<br>e.g. 40 65 | controla. Use " or ' between code and points for one control, e.g. 120-3. Set points to 0 for a<br>iontrols without a point value is counted as 1 p. <b>100</b> |   |  |  |  |
| Length (m):<br>Length of                                             | Course                                                                                                    |   |  |  |  |
| Climb (m):<br>Climb of C                                             | Course                                                                                                    |   |  |  |  |
|                                                                      | t Time:                                                                                                    |   |  |  |  |
| Course Specific Star                                                 |                                                                                                    |   |  |  |  |

Fig. 25. Het scherm na de keuze Score (Time limit).

De tijd op de onderste regel wordt automatisch gehaald uit de definitie van het Event. Maar als er een massastart is wordt klik dan op het vakje en dan kan de exacte starttijd worden ingevuld.

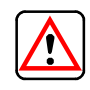

**Penalty** is een vreemd begrip. Wij gebruiken dit niet. Het is het aantal zenders dat per minuut tijdoverschrijding wordt afgetrokken. Bij een **Time limit** vullen wij altijd het aantal te vinden zenders invullen bij **Penalty**.

Als alles is ingevuld klikt u op OK. Het scherm sluit en in de bovenste balk komt de tekst COURSES(1). Door hierop te klikken komt het scherm met een overzicht van de aangemaakte Course(s). Zie fig 26.

| <                                                                            | - + ×                                                                                                    |
|------------------------------------------------------------------------------|----------------------------------------------------------------------------------------------------|
| SI-Droid Event courses (1) READOUT (0) RESULTS                               | + 🖋 🗯 :                                                                                                    |
| 5 C 7,5 km max 5 p<br>Score (Time limit), 150 min, 5 p/min<br>31 32 33 34 35 | Name:<br>Course Type:<br>Score (Time limit)<br>Time limit: Penalty:<br>150 min 5 p/min<br>Controls:<br>31 32 33 34 35<br>Length:<br>7,5 km<br>Start Time (if missing in card):<br>09:30 |

Fig. 26. Het scherm COURSES(1) als één course is gedefinieerd. Als er al meer Courses zijn, staan deze onder elkaar in de linker kolom. Door een Course te klikken wordt rechts de inhoud van de Course getoond.

| Edit Course                                                                                                    |       |
|----------------------------------------------------------------------------------------------------|-------|
| Name:                                                                                                    |       |
| ARDF 70 cm                                                                                                    |       |
| Course Type:                                                                                                    |       |
| Score (Time limit)                                                                                                    | •     |
| Time limit (min): Penalty (p/started min):                                                                                                    |       |
| 150 5                                                                                                    |       |
| Controls:                                                                                                    |       |
| Use space between controls. Use "0 or" between code and points for one control, e.g. 120-3. Set points to 0<br>mandatory control. Controls without a point value is counted as 1 p.<br>31 32 33 34 35                                                                                                    | for a |
| Use space between controls. Use "or " between code and points for one control, e.g. 120-3. Set points to 0<br>mandatory control. Controls without a point value is counted as 1 p.<br>31 32 33 34 35<br>Length (m):                                                                                                    | for a |
| Use space between controls. Use "or " between code and points for one control, e.g. 120-3. Set points to 0<br>anadatory control. Controls without a point value is counted as 1 p.<br>anadatory control. Controls without a point value is counted as 1 p.<br>for the point of the point value is counted as 1 p.<br>and the point value is counted as 1 p.<br>and the point value is counted as | for a |
| Use space between controls. Use "" or " between ode and points for one control, e.g. 120-3. Set points to 0 anadatory control. Controls without a point value is counted as 1 p. anadatory control. Controls without a point value is counted as 1 p. anadatory control. and and and and and and and and and and                                                                                                    | for a |
| Use space between controls. Use "" or " between ode and points for one control, e.g. 120-3. Set points to 0 anadatory control. Controls without a point value is counted as 1 p. anadatory control. Controls without a point value is counted as 1 p. anadatory control. and and and and and and and and and and                                                                                                    | for a |
| Use space between controls. Use "" or " between ode and points for one control, e.g. 120-3. Set points to 0 anadatory control. Controls without a point value is counted as 1 p. anadatory control. Controls without a point value is counted as 1 p. anadatory control.  T500 Climb (m): 0 Course Specific Start Time:                                                                                                    | for a |
| Use space between controls. Use "" or " between ode and points for one control, e.g. 120-3. Set points to 0 anadatory control. Controls without a point value is counted as 1 p. anadatory control. Controls without a point value is counted as 1 p. anadatory control. Controls without a point value is counted as 1 p. anadatory control. Controls without a point value is counted as 1 p. anadatory controls. Use " or " between ode and points for one control, e.g. 120-3. Set points to 0 anadatory controls. Use " or " between ode and points for one control, e.g. 120-3. Set points to 0 anadatory controls. Controls without a point value is counted as 1 p. anadatory controls. Controls without a point value is counted as 1 p. anadatory controls. The point value is counted as 1 p. anadatory controls. The point value is counted as 1 p. anadatory controls. Controls without a point value is counted as 1 p. anadatory controls. Controls. Use " or " or " or " or " or " or " or " o                                                                                                    | for a |

Fig. 27. Het scherm voor het bijwerken van de Course gegevens. De 5 SI station nummers zijn van de zenders in het veld. De nummers van de Master SI en Finish (MO), zijn al standaard en in het programma aanwezig.

Het kan bijvoorbeeld ook zijn dat er wordt gewerkt met verschillende leeftijdscatergorieën die maar 3, 4 of 5 zenders hoeven te vinden. Dan moeten hiervoor aparte Courses worden gedefinieerd, **elk** met de op te zoeken zenders.

Als bij één Course er één of meer zenders niet te hoeven opgezocht kan wel, maar dan komen de deelnemers die er minder dan het vereiste maximum aantal hebben gevonden, gewoon lager in het klassement.

#### **Bijzondere puntentelling**

Het kan ook zijn dat we aan de verschillende zenders andere punten willen toekennen. Hierop wordt gewezen in de (heel) kleine lettertjes (in geel) op de schermen 25 en 27.

Hier staat de volgende tekst, zie fig. 28.

Use space between controls. Use <sup>4</sup> or <sup>14</sup> between code and points for one control, e.g. 120-3. Set points to 0 for a mandetory control. Controls without a point value is counted as 1 p.

Fig. 28. Toelichting op het geven van verschillende punten waarden aan gevonden zenders. Zonder iets in te vullen is elke gevonden zender standaard 1 punt waard.

| Woldberg de<br>2                                                             | Eese ARDF 8<br>Meppe 1                                   | Om - Afd.                                          |
|------------------------------------------------------------------------------|----------------------------------------------------------|----------------------------------------------------|
| Kim Plantagi<br>PD4KIM<br>SI-Card: 204<br>Course: ARDF                       | 9<br>5555<br>80m (5.5 kr                                 | n)                                                 |
| Result: 5 p<br>Start: 10:30<br>Finish: 11:20                                 | (48:15)<br>3:22<br>3:37                                  |                                                    |
| Leg                                                                          | Split                                                    | Total                                              |
| 1 (125) 1p<br>2 (122) 1p<br>3 (124) 1p<br>4 (121) 1p<br>5 (123) 1p<br>Finish | +10:48<br>+09:29<br>+05:56<br>+07:20<br>+07:06<br>+07:36 | 10:48<br>20:17<br>26:13<br>33:33<br>40:39<br>48:15 |

Fig. 29. Voorbeeld van een uitgeprint ticket bij de finish.

Door bijvoorbeeld een belangrijke (bijvoorbeeld moeilijk te vinden) zender één of meer extra punten te geven kan deze voordeel opleveren als een concurent deze niet heeft gevonden. De uitslag is namelijk op volgorde van totaal aantal punten en daarna de looptijd.

De hogere waarde wordt ingevoerd achter het Controlnummer, zie fig. 27, door, zonder spaties achter het nummer een : of een - met daarna de nieuwe punten waarde 2 in te toetsen. Bijvoorbeeld 31:2 of 31-2.

Op de postitie **Penalty** wordt het totaal aantal te behalen punten opgegeven. Bij deze ene wijziging wordt dat dus 6 in plaats van 5.

Bij een speciale wedstijd voor een 80 jarige hebben we alle zenders de waarde 16 gegeven. Zij die alles gevonden hadden, hebben dus **80** punten behaald!

Set points to 0 ... moet verder worden onderzocht.

#### 3.5. TIJDENS DE WEDSTRIJD

Als het Event en de de Courses juist zijn gedefinieerd, kan de wedstrijd starten. De Notebook of Smartphone is ingeschakeld. Er wordt gewacht op de komst van de deelnemers. Hier als voorbeeld het Event op 5 maart 2023 met een 80 m ARDF in de omgeving van Steenwijk (Woldberg de Eese). Aan het begin is er nog geen enkele chip uitgelezen. De bovenbalk van het scherm ziet er als in fig.30.

| <                                                                                  |             |             |         |   |     |   |  |
|------------------------------------------------------------------------------------|-------------|-------------|---------|---|-----|---|--|
| SI-Droid Event<br>Woldberg de Eese ARDF 80m - Afd. Meppel                          | COURSES (1) | READOUT (0) | RESULTS | c | × + | : |  |
| Fig. 20. Het asherm is nog loog. De hevenete helk verteend het hier geteende heeld |             |             |         |   |     |   |  |

Fig. 30. Het scherm is nog leeg. De bovenste balk vertoond het hier getoonde beeld.

Als bij het **begin** van de wedstrijd de deelnemer de **geclearde** (dus lege) chip in de SI Master steekt wordt de naam, met toevoeging DNS (Did Not Start) opgeslagen in Course(0). Dit is handig om straks te zien welke deelnemers uit het veld zijn teruggekeerd. RE-ADOUT(...) geeft het aantal deelnemers aan. Er is hier één Course gedefinieerd en er is nog geen enkele chip met wedstrijdgegevens uitgelezen: REA-DOUT (0). En er zijn dus ook nog geen resultaten. Geleidelijk komen er steeds meer aanmeldingen. Als allen 13 aangemeld zijn is het volgende scherm te zien als in fig. 31. Een foute naam kan hier worden gecorrigeerd en deze wordt verder tijdens de wedstrijd gebruikt, b.v. iemand met een leenchip.

| 2<br>2                                                    |             |              |         |  |   |     | -   |
|-----------------------------------------------------------|-------------|--------------|---------|--|---|-----|-----|
| SI-Droid Event<br>Woldberg de Eese ARDF 80m - Afd. Meppel | COURSES (1) | READOUT (13) | RESULTS |  | < |     | :   |
| <ul> <li>No course (13)</li> </ul>                        |             |              |         |  |   |     |     |
| - Theo Bucker, DJ9EY                                      |             |              |         |  |   | 1   | DNS |
| - Bjorn Dinse, PA4BWD                                     |             |              |         |  |   | I   | DNS |
| - Benno Plantagie, PA3FBX                                 |             |              |         |  |   | 1   | DNS |
| - Marcel Daverveld, PE5TT                                 |             |              |         |  |   | 1   | DNS |
| - Kim Plantagie, PD4KIM                                   |             |              |         |  |   | 1   | DNS |
| - Sandra Wezenberg, SWL.                                  |             |              |         |  |   | 1   | DNS |
| - Jaap de Jong, PE1CHN                                    |             |              |         |  |   | 1   | DNS |
| - Dolf Kuiken, PE1PFP                                     |             |              |         |  |   | 1   | DNS |
| - Jenny Fijlstra, NL12125                                 |             |              |         |  |   | 1   | DNS |
| - Dick Fijlstra, PA0DFN                                   |             |              |         |  |   | 1   | DNS |
| - Julia Bos, NL746                                        |             |              |         |  |   | 1   | DNS |
| - Erwin v/d Voort, SWL.                                   |             |              |         |  |   | 1   | DNS |
| - Frank Talens, PF5T                                      |             |              |         |  |   | 1   | DNS |
| ▲ ARDF 80m (0)                                            |             |              |         |  |   | 5.5 | km  |

Fig. 31. No Course (13), alle 13 deelnemers zijn aangemeld. Als iemand met een leenchip zich heeft aangemeld, kan zijn werkelijke naam worden ingevuld door er op te klikken en dan te editen (corrigeren). Deze naam wordt verder tijdens de wedstrijd gebruikt.

| N                                                                                         |             |              |                                                               |                                                                                                    |                            |                                  |     | ~                      |
|-------------------------------------------------------------------------------------------|-------------|--------------|---------------------------------------------------------------|----------------------------------------------------------------------------------------------------|----------------------------|----------------------------------|-----|------------------------|
| SI-Droid Event<br>Woldberg de Eese ARDF 80m - Afd. Mej                                    | COURSES (1) | READOUT (13) | RESULTS                                                       |                                                                                                    |                            | م                                | + 🔳 | AM :                   |
| Frank Talens<br>2045565 PF5T<br>ARDF 80m                                                  | 12th of 13  | 5 p          | <b>(93:29)</b><br>10:29:59<br>12:03:28<br>2023-03-05 12:05:60 | Name:<br>Frank Talens<br>Club:<br>PF5T<br>Card nbr:<br>2045565<br>External Id:                                            |                            |                                  |     |                        |
| Jaap de Jong, PE1CHN<br>420926<br>ARDF 80m<br>Dick Fijlstra, PA0DFN<br>364389<br>ABDE 90m |             | 5 p<br>5 p   | (97:58)<br>2023-03-05 12:02:28<br>(87:19)                     | Course:<br>ARDF 80m<br>Result:<br>5 p (93:29)<br>Position:                                                                |                            |                                  |     |                        |
| Sandra Wezenberg, SWL.<br>2045554<br>ARDF 80m                                             |             | 5 p          | 2023-03-05 11:54:28<br><b>(71:28)</b><br>2023-03-05 11:44:00  | <b>12th of 13</b><br>Read:<br>12:05:50 (2023-03-05)<br>Start                                                              | (punch)                    | 10:29:59                         |     |                        |
| Jenny Fijlstra, NL12125<br>411799<br>ARDF 80m                                             |             | 5 p          | 2023-03-05 11:43:29                                           | 1.         (123) 1p         18:45           2.         (121) 1p         27:50           3.         (124) 1p         42:31 | +18:45<br>+09:05<br>+14:41 | 10:48:44<br>10:57:49<br>11:12:30 |     |                        |
| Bjorn Dinse, PA4BWD<br>7000601<br>ARDF 80m                                                |             | 5 p          | 2023-03-05 11:43:12                                           | 4. (122)1p 66:31<br>5. (125)1p 82:42<br>Finish 93:29                                                                      | +24:00<br>+16:11<br>+10:47 | 11:36:30<br>11:52:41<br>12:03:28 |     |                        |
| Julia Bos, NL746<br>1220391<br>ARDF 80m                                                   |             | 5 p          | 0 (76:44)<br>2023-03-05 11:42:55                              |                                                                                                    |                            |                                  |     |                        |
| . 0 🖗 💻                                                                                   |             |              |                                                               |                                                                                                    |                            |                                  | *   | Visit 11:41 wo, mrt. 8 |

Fig. 32. Het scherm Readout(13) als de SI chips van alle 13 binnengekomen deelnemers zijn uitgelezen. Door te scrollen kunnen de resultaten van alle deelnemers worden bekeken en eventueel gecorrigeerd.

Geleidelijk komen de deelnemers terug uit het veld nadat ze de finishvos hebben gevonden. Ze melden zich bij het finish registratie apparaat. Op het moment dat eerste chip van de eerste gefinishte deelnemer wordt uitgelezen verschijnt een bericht op het scherm, ze fig. 33. Deze wordt dan opgenomen in de Course van de wedstrijd, in het voorbeeld hierboven ARDF 80m.

| <                                                         |             |             |                                 |
|-----------------------------------------------------------|-------------|-------------|---------------------------------|
| SI-Droid Event<br>Woldberg de Eese ARDF 80m - Afd. Meppel | COURSES (1) | READOUT (1) | RESULTS                         |
| Jan Hoek                                                  |             | 5           | p (38:08)                       |
| 219000 PA0JNH                                             |             |             | 15:54:12                        |
| ARDF 80m                                                  | 1st of 1    |             | 16:32:20<br>2023-03-02 18:59:27 |

Fig. 33. De eerste deelnemer is uitgelezen. N.B. wedstrijd, datum en tijden zijn hier willekeurig gekozen.

Als allen binnen zijn gekomen ontstaat het scherm volgens fig. 32.

In de linker kolom de namen van alle binnengekomen deelnemers. Door op een naam te klikken verschijnt in de rechter kolom een compleet overzicht van zijn resultaten. Zie fig. 35. Als dit in orde lijkt, hoeft u verder niets te doen. Maar het kan zijn dat er een fout is, bijvoorbeeld als er één van de 5 SI-stations in het veld niet werkte. Dan kan met de hand het overzicht worden gecorrigeerd. De bovenste balk vertoont nu ook een afbeelding van een **potlood** 

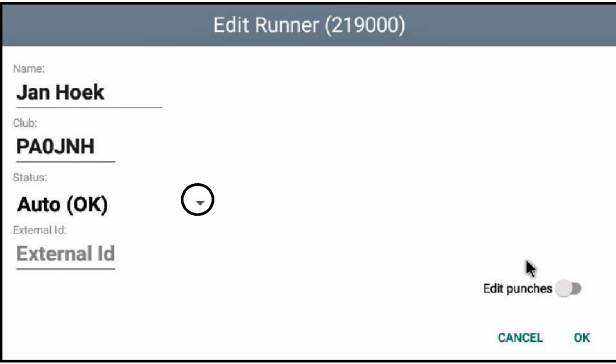

Fig. 34. Mogelijkheid om gegevens van de deelnemer te corrigeren. Bij ons zijn als Club de roepletters ingevoerd.

Door daar op te klikken komt er een nieuw scherm, zie fig. 34, waarop u correcties (Naam en Club) kunt invoeren. Als u ook het schuifschakelaartje (Edit punches) naar rechts schuift komt het volgende ingevulde scherm, waarop u ook de details van de gevonden zenders kunt corrigeren, of er zelfs één of meer verwijderen of toevoegen. Zie fig. 36.

Met de muis kan door de lijst met zenders worden gescrolled. Elk van de velden kan, waar nodig, worden gecorrigeerd.

Er kan ook een zender worden toegevoegd (+). Ook kan een regel van een zender volledig worden verwijderd (vuinisemmer).

Op het moment dat de SI chip bij de finish wordt uitgelezen wordt ook een etiket geprint met de resultaten van de betreffende deelnemer. Zie fig. 29.

| Name:<br>Jan Hoek<br>Club:<br>PAOJNH<br>Card nbr:<br>219000<br>External Id:                               |       |         |          |
|----------------------------------------------------------------------------------------------------|-------|---------|----------|
| Course:<br>ARDF 80m<br>Result:<br><b>5 p (38:08</b><br>Position:<br><b>1 st of 1</b><br>Read:<br>18:59:27 | )     |         |          |
| Start                                                                                                    |       | (punch) | 15:54:12 |
| 1. (122) 1p                                                                                               | 07:18 | +07:18  | 16:01:30 |
| 2. (125) 1p                                                                                               | 10:15 | +02:57  | 16:04:27 |
| 3. (123) 1p                                                                                               | 22:51 | +12:36  | 16:17:03 |
| 4. (121) 1p                                                                                               | 28:00 | +05:09  | 16:22:12 |
| 5. (124) 1p                                                                                               | 34:16 | +06:16  | 16:28:28 |
| Finish                                                                                                    | 38:08 | +03:52  | 16:32:20 |

Fig. 35. Het complete overzicht van de zojuist uitgelezen chip.

|                                                                         |                       | Edit Runner (21900            | 0)        |
|-------------------------------------------------------------------------|-----------------------|-------------------------------|-----------|
| Name:<br>Jan<br>Club:<br>PA0<br>Status:<br>Auto<br>External<br>External | Hoek<br>JNH<br>o (OK) | •                             |           |
| S                                                                       |                       | HH MM SS                      | + 🛢       |
| 1.                                                                      | 31                    | <u>15</u> <u>55</u> <u>12</u> | + 🛢       |
| 2.                                                                      | 122                   | <u>16 01 30</u>               | + 🛢       |
| 3.                                                                      | 125                   | 16 04 27                      | + 🛢       |
| 4.                                                                      | 123                   | <u>16 17 03</u>               | + 🗯       |
|                                                                         |                       |                               | CANCEL OK |

Fig. 36. Scherm voor het aanbrengen van correcties, na keuze Edit punches..

| Auto (OK)       | In fig 34 en 36 staat rechts van Auto<br>(OK) en klein driehoekje met de       |
|-----------------|--------------------------------------------------------------------------------|
| ок              | punt naar beneden. Door hier op te<br>klikken komt er een keuzescherm          |
| Finished        | waarop de <b>Status</b> van de deelnemer<br>kan worden gewijzigd. Zie fig. 37. |
| Missing Punches |                                                                                |
| Disqualified    | Als hier iets wordt gekozen, kan dit<br>achteraf ook weer worden gecorri-      |
| Did Not Finish  | geera.                                                                         |
| Overtime        |                                                                                |
| Not Competing   |                                                                                |
| Did Not Start   |                                                                                |

Fig. 37. Pull-down menu om de Status van een deelnemer te wijzigen. De lijst spreekt voor zich.

#### 3.6. EEN WEDSTRIJDDAG MET MEERDERE WEDSTRIJDEN

In de vorige paragrafen is uitvoerig besproken hoe een Event met één type wedstrijd met één of meerdere Courses wordt geprogrammeerd.

Uitgangspunt daarbij was steeds:

- één begintijd (van Start station)

- één finishtijd (van Finish station)

Maar kan ook een Event zijn met twee of meer verschillende wedstrijden. Bijvoorbeeld een ARDF en een Foxoring.

#### 3.6.1. Twee wedstrijden na elkaar

Bijvoorbeeld één wedstrijd 's morgens een ARDF en een Foxoring 's middags. Elk met een eigen start- en finishtijd.

Er worden nu twee Courses geprogrammeerd. Elk met de bij de wedstrijd behorende zenders.

Na de eerste wedstrijd worden de SI chips gecleared en bij de tweede wedstrijd wordt met een lege chip gestart. Elke wedstrijd heeft z'n eigen klassement.

En voor een totaal klassement moeten de resultaten van de twee afzonderlijke wedstrijden met de hand, op papier, worden gecombineerd tot een totaal uitslag.

#### 3.6.2. Twee wedstrijden gelijktijdig, dus met één start- en finishtijd

Maar er kunnen ook **twee** soorten wedstrijden gelijktijdig (dus parallel aan elkaar) worden gehouden met dezelfde start en finish tijd. Bijvoorbeeld gelijktijdig een ARDF 2 m en een Foxoring.

Er worden dan **drie** afzonderlijke Courses geprogrammeerd. Elk met een eigen naam.

Bijvoorbeeld:

1. ARDF/Foxoring met alle station nummers.

Om praktische redenen moet deze Course als éérste worden gedefinieerd en daarna twee andere in willekeurige volgorde:

2. ARDF-2m met bijbehorende station nummers.

3. Foxoring met bijbehorende station nummers.

De uitslag geeft nu automatisch drie aparte overzichten, namelijk:

1e: ARDF/Foxoring, is de som van de 2e en de 3e.2e.: ARDF-2m.

3e.: Foxoring.

Het scherm RESULTS toont na de wedstrijd het beeld volgens fig. 38. Er zijn drie gele banden met een kop voor elke wedstrijd.

We zien onder elkaar:

| Аг                                           | RDF/Foxo                                                                                                    |                                                    |                                        | 9.0 km 150 mil                                                                                            | n (10 Controls)                                                                            |
|----------------------------------------------|----------------------------------------------------------------------------------------------------|----------------------------------------------------|----------------------------------------|----------------------------------------------------------------------------------------------------|--------------------------------------------------------------------------------------------|
| 1                                            | Marcel Daverveld                                                                                                    | PESTT                                              | 10 p                                   | (77:51)                                                                                                   | 2096717                                                                                    |
| 2                                            | Dolf Kuiken                                                                                                    | PE1PFP                                             | 10 p                                   | (102:49)                                                                                                  | 421670                                                                                     |
| 3                                            | Bjorn Dinse                                                                                                    | PA4BWD                                             | 10 p                                   | (104:26)                                                                                                  | 700060                                                                                     |
| 4                                            | Wim Hoek                                                                                                    | PA3AKK                                             | 10 p                                   | (127:28)                                                                                                  | 421661                                                                                     |
| 5                                            | Jenny Fijistra                                                                                                    | NL12125                                            | 10 p                                   | (144:53)                                                                                                  | 411799                                                                                     |
| 5                                            | Julia Bos                                                                                                    | SWL.                                               | 10 p                                   | (144:55)                                                                                                  | 1220391                                                                                    |
| 7                                            | Claus-Dieter Wittek                                                                                                    | DF8QJ                                              | 6 p                                    | (100:11)                                                                                                  | 302993                                                                                     |
| 8                                            | Tessa Fijlstra                                                                                                    | SWL.                                               | 6 p                                    | (107:53)                                                                                                  | 7500626                                                                                    |
| 9                                            | Maarten Fijlstra                                                                                                    | PD7MTF                                             | 6 p                                    | (107:56)                                                                                                  | 7500666                                                                                    |
| 10                                           | Erwin v/d Voort                                                                                                    | SWL.                                               | 6 p                                    | (127:05)                                                                                                  | 1220392                                                                                    |
|                                              |                                                                                                    | DIGO 7                                             | 2.0                                    | (77:46)                                                                                                   | 2045561                                                                                    |
| 11<br>AF                                     | Karl-Heinz Wittek                                                                                                    | DK8QZ                                              | 29                                     | (17.40)                                                                                                   | vin (5 Controls)                                                                           |
| 11<br>AF                                     | Karl-Heinz Wittek                                                                                                    | DK8QZ                                              | 29                                     | (77.46)<br>6.0 km 150 m                                                                                   | nin (5 Controls)                                                                           |
| 11<br>AF                                     | Karl-Heinz Wittek RDF-2m                                                                                                    | DRSQZ                                              | 2 p<br>5 p                             | 6.0 km 150 m                                                                                              | nin (5 Controls)<br>7212115                                                                |
| 11<br>AF                                     | Karl-Heinz Wittek RDF-2m Alex Buurlage Benno Plantagie                                                                          | PA1FOX<br>PA3FDX                                   | 5p                                     | 6.0 km 150 m<br>(57:38)<br>(71:32)                                                                        | nin (5 Controls)<br>7212115<br>2045555                                                     |
| 11<br>AF                                     | Kart-Heinz Wittek RDF-2m Alex Buurlage Benno Plantagie Herman Klaasen                                                           | PA1FOX<br>PA3FBX<br>PD14CK                         | 5p<br>5p                               | (77.46)<br>6.0 km 150 m<br>(57:38)<br>(71:32)<br>(91:38)                                                  | nin (5 Controls)<br>7212115<br>2045553<br>236442                                           |
| 11<br>AF<br>1<br>2<br>3                      | Karl-Heinz Wittek<br>RDF-2m<br>Alex Buurlage<br>Benno Plantagie<br>Herman Klaasen                                               | PA1FOX<br>PA3FBX<br>PD1ACK                         | 5p<br>5p                               | (77:46)<br>6.0 km 150 m<br>(57:36)<br>(71:32)<br>(91:38)                                                  | nin (5 Controls)<br>7212115<br>2045553<br>236443                                           |
| 11<br>AF<br>1<br>2<br>3<br>Fo                | Karl-Heinz Wittek<br>RDF-2m<br>Alex Buurlage<br>Benno Plantagie<br>Herman Klaasen<br>xoring                                     | PA1FOX<br>PA3FBX<br>PD1ACK                         | 5p<br>5p                               | (77:46)<br>6.0 km 150 m<br>(57:38)<br>(71:32)<br>(91:38)<br>5.0 km 150 m                                  | nin (5 Controls)<br>7212115<br>2045553<br>236443<br>nin (5 Controls)                       |
| 11<br>AF<br>1<br>2<br>3<br>Fo<br>1           | Karl-Heinz Wittek                                                                                                    | PA1FOX<br>PA3FBX<br>PD1ACK<br>PA1FOX               | 5p<br>5p<br>5p<br>5p                   | (77:46)<br>6.0 km 150 m<br>(57:38)<br>(71:32)<br>(91:38)<br>5.0 km 150 m<br>(25:04)                       | iin (5 Controls)<br>7212118<br>204555<br>23644<br>23644<br>iin (5 Controls)<br>7212118     |
| 11<br>AF<br>1<br>2<br>3<br>Fo<br>1<br>2      | Karl-Heinz Wittek RDF-2m Alex Buurlage Benno Plantagie Herman Klaasen Xoring Alex Buurlage Lisa Fijistra                        | PA1FOX<br>PA3FBX<br>PD1ACK<br>PA1FOX<br>SWL        | 5p<br>5p<br>5p<br>5p<br>5p<br>5p       | (77:46)<br>6.0 km 150 m<br>(57:36)<br>(71:32)<br>(91:38)<br>5.0 km 150 m<br>(25:04)<br>(83:37)            | in (5 Controls)<br>7212115<br>204555<br>236443<br>in (5 Controls)<br>7212115<br>7500676    |
| 11<br>AF<br>1<br>2<br>3<br>Fo<br>1<br>2<br>3 | Karl-Heinz Wittek  RDF-2m  Alex Buurlage Benno Plantagie Herman Klaasen  Xoring  Alex Buurlage Lisa Fijistra Fransiska Fijistra | PATFOX<br>PASFBX<br>PDTACK<br>PATFOX<br>SWL<br>SWL | 5p<br>5p<br>5p<br>5p<br>5p<br>5p<br>5p | (77.40)<br>6.0 km 150 m<br>(57.38)<br>(71.32)<br>(91.38)<br>5.0 km 150 m<br>(25.04)<br>(83.37)<br>(83.38) | iin (5 Controls)<br>7212116<br>2045563<br>236443<br>iin (5 Controls)<br>7500676<br>7500656 |

Fig. 38. RESULTS na een Event met gelijktijdig twee verschillende wedstrijden met 12 deelnemers.

#### **ARDF/Foxoring (11)**

Hierin staan de namen die minimaal één ARDF en één Foxoring zender hebben gevonden.

#### ARDF 2m (3)

Hierin staan de namen die minimaal één ARDF zender hebben gevonden en geen Foxoring zender.

**Foxoring (4)** Hierin staan de namen die minimaal één Foxoring zender hebben gevonden en dus geen ARDF zender.

Wie goed kijkt ziet hier iets bijzonders. Alex Buurlage komt voor in de uitslag ARDF-2m en in Foxoring, maar **niet** in ARDF/foxoring. Dat lijkt op het eerste gezicht vreemd. Maar hoe kan dit zo ontstaan? Hij heeft na de eerste wedstrijd zijn chip gecleared en is daarna gestart met de tweede wedstrijd. Iemand komt alleen in de gecombineerde ARDF/Foxoring groep als hij bij het uitlezen van zijn chip minimaal één zender van beide wedstrijden heeft gevonden! Door tussentijds clearen is dat hier niet het geval.

#### Waarschuwing.

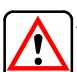

Als u op deze manier een Event met twee Courses na elkaar met één start- en finishtijd programmeert, is de (totaal)uitslag ARDF/Foxoring niet juist. De rusttijd tussen de twee Courses is niet voor alle deelnemers gelijk! Er moet dan worden geprogrammeerd volgens 3.6.3.

#### 3.6.3. Twee wedstrijden na elkaar, dus elk eigen start- en finishtijd

In dit geval is de programmering eenvoudiger. Er kan worden volstaan met het maken van **twee Courses.** Het scherm RESULTS toont na de wedstrijd het resultaat van beide afzonderlijke wedstrijden. Ook kan de totaal uitslag worden getoond, zie fig.48

Ook kan de totaal uitslag worden getoond, zie fig.48 en 49.

#### 3.6.4. Er kan iets mis gaan in het veld

Het kan bijvoorbeeld gebeuren dat iemand twee keer dezelfde zender vindt en op de chip registreert, maar

3.6.5. Het programma maakt een fout en vermeldt niet de juiste Course bij een gevonden zender

Dit komt voor bij de combinatie van twee wedstrijden en drie Courses. Bijvoorbeeld ARDF + Foxoring, ARDF 2m en Foxoring. Zie fig. 39 voor een voorbeeld. De ARDF heeft zenders 121, 122, 123, 124 en 125. De Foxoring heeft 71, 72, 73 74 en 75.

Vetgedrukt de door de deelnemer gevonden zenders. Iemaand die tenminste één zender is beide wedstrijden heeft gevonden moet met de hand in de Course ARDF/Foxoring worden geplaatst.

Staphoret - D1 - APDE / ENYOPING

Hoe dit komt is nog niet achterhaald, maar het kan eenvoudig worden gecorrigeerd.

daartussen ook nog een andere zender heeft gevonden. Het nummer van deze zender wordt dan twee

Maar dit heeft verder geen gevolgen voor de uitslag.

keer opgenomen met verschillende tijden.

De deelnemer is hier geplaatst in Course: Foxoring. Dat is dus niet juist. Hij moet zijn geplaatst in Course: ARDF/Foxoring. Dat dit wijzigen we als volgt:

Ga naar Results. Klik op de naam van de deelnemer. Dan komt het volgende scherm, zie fig. 41.

Dan verschijnt het keuzemenu met de namen van de Courses die in deze in deze wedstrijd zijn gedefineerd, zie fig. 42.

| 202                      | - HIVI /<br>23-08-06 | TUAUATHU      | K                      |                            |            |                      |                    | -                |
|--------------------------|----------------------|---------------|------------------------|----------------------------|------------|----------------------|--------------------|------------------|
| Jan Hoek                 |                      |               | Card<br>Staph          | Details<br>orst - P1 - ARD | F / FOXORI | ING                  |                    |                  |
| SI-Card: 21900           | 00                   |               | Club:                  |                            |            |                      |                    |                  |
| Course: Foxori           | ing ( <b>4.</b> 0 ki | n)            | Card nbr:              |                            |            |                      |                    |                  |
| D14. 0 m /1              | (10.10)              |               | 219000<br>External Id: |                            |            |                      |                    |                  |
| Result: 3 p (            | 43:10)               |               | Course:                |                            |            |                      |                    |                  |
| Finish: 11:53:           | : 16                 |               | Foxoring<br>Result:    |                            |            |                      |                    |                  |
|                          |                      |               | 3 p (143:              | 16)                        |            |                      |                    |                  |
| Leg                      | Split                | Total         | 4th of 4               |                            |            |                      |                    |                  |
|                          | 150.46               | 50 · 46       | Read:<br>11:54:15 (202 | 23-08-06)                  |            |                      |                    |                  |
| 2 (74) 1p<br>2 (71) 1n   | +26:51               | 77:37         | Start                  |                            | (time)     | 09:30:00             |                    |                  |
| (72) 1p                  | +18:26               | 96:03         | 1. (74)1p<br>2 (71)1p  | 50:46<br>77:37             | +50:46     | 10:20:46<br>10:47:37 |                    |                  |
| Finish                   | +47:13               | 143:16        | 3. (72) 1p             | 96:03                      | +18:26     | 11:06:03             |                    |                  |
|                          |                      |               | Finish                 | 143:16                     | +47:13     | 11:53:16             |                    |                  |
| (124)                    |                      | 86:26         | (10.1)                 | 06.06                      |            | 10.54.04             |                    |                  |
| ST-linni                 | d Event 1 15         | 8             | <b>T</b> (124)         | 80:20                      |            | 10:56:26             |                    |                  |
| . 39. Het foute e        | etiket. (124)        | - 86:26 hangt | _<br>∶als              |                            |            |                      |                    |                  |
| 'los zand' d             | onder aan h          | et overzicht. | ( ⊲ ⊂                  | ) 👸 _                      |            |                      |                    | A < 1   *▼■      |
| Staphorst - P1           | - ARDF / I           | FOXORING      | Fig. 4                 | 1. Klik op                 | het wit o  | omcirkelde symbool   | l, dan komt het ke | euze menu met de |
| 202                      | 3-08-06              |               |                        | verschi                    | llende C   | Courses waaruit gek  | ozen kan worden    | l.               |
| Jan Hoek                 |                      |               |                        |                            |            | Choos                | o Courso           |                  |
| PAUJNH<br>SI_Card: 21900 | n                    |               |                        |                            |            | Choos                | se Course          |                  |
| Course: ARDF/F           | oxoring (8           | .0 km)        |                        | O Use I                    | est mato   | ch                   |                    |                  |
| Recult. A n (1           | 43.16)               |               |                        | O No c                     | ourse      |                      |                    |                  |
| Start: 09:30:            | 00                   |               |                        | O ARDI                     | /Foxorin   | a                    |                    |                  |
| Finish: 11:53:           | 16                   |               |                        | <ul> <li>Fair</li> </ul>   | ling       |                      |                    |                  |
| Log                      | Solit                | Total         |                        | Foxo                       | ing        |                      |                    | •                |
|                          | opiir<br>            |               |                        | O ARDI                     | 2m         |                      |                    |                  |
| 1 (74) 1p                | +50:46               | 50:46         |                        |                            |            | Do this for all re   | unners on same cou | irse             |
| 2 (71) 1p                | +26:51               | 77:37         |                        |                            |            |                      |                    |                  |
| 3 (124) 10<br>4 (72) 1n  | +08:49               | 96:03         |                        |                            |            |                      |                    | CANCEL           |
| Finish                   | +47:13               | 143:16        |                        | Fig. 42. N                 | u wordt    | de juiste Course ge  | kozen voor de de   | elnemer.         |
|                          | 3                    |               |                        | D                          | an komt    | ook het juiste etike | t dat kan worden   | geprint.         |
| SI-Droi                  | d Event 1.15.8       |               |                        |                            |            |                      |                    |                  |

Fig. 40. Het gecorrigeerde etiket.

SI-Droid Event voor ARDF / FOXORING

🔧 🚹 | 🛞 🛡 🖬 🐂

OK

#### 3.7. NA DE WEDSTRIJD: DE RESULTATEN PRINTEN EN DOWNLOADEN

We maken in deze toelichting gebruik van de gegevens die zijn verzameld tijdens de **ARDF 80 m** jacht op **5 maart 2023** met als naam **Woldberg de Eden**. Het toestel met het programma en de aangesloten SI Master en printer worden in de omgeving van de finish opgesteld.

Vóór de start worden de SI chips gewist en getest. Elke deelnemer steekt daarna zijn/haar chip in het SI Master station. Op dat moment worden chipnummer en naam opgenomen in RESULTS in het overzicht COURSES(0).

Als alle deelnemers zich zo hebben gemeld kan, als een printer aanwezig is, ter plaatse een etiket het overzicht met de namen worden uitgeprint door op het printteken op de bovenste balk te klikken Zie fig. 43.

Als alle deelnemers binnen zijn, of als de toegestane looptijd vanaf de start ruim is verstreken, kan het eindresultaat worden vastgesteld en ter plaatse bekend worden gemaakt.

Dit kan ter plaatse via een afdruk op de printer.

U klikt hiervoor op de RESULTS op de bovenste balk. Op het hoofdscherm, zie fig. 44 komen nu twee gele balken met daarop de teksten:

| Wo | ldberg de Eese ARDF 80m -<br>Meppel<br>2023-03-05 | Afd. |
|----|---------------------------------------------------|------|
| No | course                                            | 0 C  |
| -  | Theo Bucker, DJ9EY                                | DNS  |
| -  | Bjorn Dinse, PA4BWD                               | DNS  |
| -  | Benno Plantagie, PA3FBX                           | DNS  |
| -  | Marcel Daverveld, PE5TT                           | DNS  |
| -  | Kim Plantagie, PD4KIM                             | DNS  |
| -  | Sandra Wezenberg, SWL.                            | DNS  |
| -  | Jaap de Jong, PE1CHN                              | DNS  |
| -  | Dolf Kuiken, PE1PFP                               | DNS  |
| -  | Jenny Fijlstra, NL12125                           | DNS  |
| -  | Dick Fijlstra, PAODFN                             | DNS  |
| -  | Julia Bos, NL746                                  | DNS  |
| -  | Erwin v/d Voort, SWL.                             | DNS  |
| -  | Frank Talens, PF5T                                | DNS  |

Fig. 43. Geprint overzicht van de 13 aangemelde deelnemers.

- No Course (0), aantal deelnemers, is hier (0) omdat ze tijdens de wedstrijd al met de hand zijn verwijderd.

| -ARDF-80m (   | 13). Het totaal resultaat van de deelne- |
|---------------|------------------------------------------|
| mers. Klik op | dan wordt de lijst met de uitslag        |
| geprint,      | zie fig. 45.                             |

| ¢                                               | - + X       |
|-------------------------------------------------|-------------|
| SI-Droid Event courses (1) READOUT (13) RESULTS | <           |
| ➤ No course (0)                                 |             |
| ∧ ARDF 80m (13)                                 | 5.5 km      |
| 1 Kim Plantagie, PD4KIM                         | 5 p (48:15) |
| 2 Theo Bucker, DJ9EY                            | 5 p (54:42) |
| 3 Marcel Daverveld, PE5TT                       | 5 p (55:57) |
| 4 Dolf Kuiken, PE1PFP                           | 5 p (59:50) |
| 5 Benno Plantagie, PA3FBX                       | 5 p (62:58) |
| 6 Erwin v/d Voort, SWL.                         | 5 p (69:26) |
| 7 Bjorn Dinse, PA4BWD                           | 5 p (71:21) |
| 8 Sandra Wezenberg, SWL.                        | 5 p (71:28) |
| 9 Julia Bos, NL746                              | 5 p (76:44) |
| 10 Jenny Fijlstra, NL12125                      | 5 p (76:53) |
| 11 Dick Fijlstra, PA0DFN                        | 5 p (87:19) |
| 12 Frank Talens, PF5T                           | 5 p (93:29) |
| 13 Jaap de Jong, PE1CHN                         | 5 p (97:58) |
|                                                 |             |

Fig. 44. Het scherm met de resultaten als alle 13 deelnemers zijn binnengekomen. No Course (0), want deze groep is inmiddels met de hand geleegd.

Het programma maakt van de uitslag ook automatisch twee overzichten als **HTML-bestand** aan. Deze kunnen ter plaatse worden bekeken en bijvoorbeeld voor publicatie op een website worden gedownload naar een website of via een email naar een adres. We kennen de volgende twee overzichten:

• Overzicht van de resultaten van de Course(s). Als er één Course is, is dit een eenvoudig overzicht. Hierop staan alle details. Zie fig. 46. De inhoud spreekt voor zich.

Als er meerdere Courses waren staan ze onder elkaar. Voor een voorbeeld met drie Courses, zie fig. 38.

• Overzicht van de z.g. Splittijden.

Dit overzicht geeft een gedetailleerd overzicht van het behaalde resultaat met de tijden die nodig waren om alle afzonderlijke zenders te vinden.

| Woldberg de Eese ARI<br>Meppel<br>2023-03-0 | )F 80m - Afd.<br><sub>25</sub> |
|---------------------------------------------|--------------------------------|
| ARDF 80m                                    | 5.5 km 5 C                     |
| 1 Kim Plantagie, P                          | 5 p (48:15)                    |
| 3 Marcel Daverveld                          | 5 p (54:42)<br>5 p (55:57)     |
| 4 Dolf Kuiken, PE1<br>5 Benno Plantagie,    | 5 p (59:50)<br>5 p (62:58)     |
| 6 Erwin v/d Voort,<br>7 Biorn Dinse, PA4    | 5 p (69:26)<br>5 p (71:21)     |
| 8 Sandra Wezenberg                          | 5 p (71:28)                    |
| 10 Jenny Fijlstra,                          | 5 p (76:44)<br>5 p (76:53)     |
| 11 Dick Fijlstra, P<br>12 Frank Talens, PF  | 5 p (87:19)<br>5 p (93:29)     |
| 13 Jaap de Jong, PE                         | 5 p (97:58)                    |
| SI-Droid Event                              | 1.15.5                         |
| -<br>ig. 45. Geprint ticket van             | een wedstrijd.                 |

# Woldberg de Eese ARDF 80m - Afd. Meppel, Results

2023-03-05

| AF  | RDF 80m          |         |     | 5.5 km 150 m | in (5 Controls) |
|-----|------------------|---------|-----|--------------|-----------------|
|     | Kim Plantagie    | PD4KIM  | 5 p | (48:15)      | 2045555         |
|     | Theo Bucker      | DJ9EY   | 5 p | (54:42)      | 420923          |
| 3   | Marcel Daverveld | PE5TT   | 5 p | (55:57)      | 2096717         |
| É.  | Dolf Kuiken      | PE1PFP  | 5 p | (59:50)      | 421670          |
| 5   | Benno Plantagie  | PA3FBX  | 5 p | (62:58)      | 2045553         |
| ;   | Erwin v/d Voort  | SWL.    | 5 p | (69:26)      | 1220392         |
| r - | Bjorn Dinse      | PA4BWD  | 5 p | (71:21)      | 7000601         |
| 1   | Sandra Wezenberg | SWL.    | 5 p | (71:28)      | 2045554         |
|     | Julia Bos        | NL746   | 5 p | (76:44)      | 1220391         |
| 0   | Jenny Fijlstra   | NL12125 | 5 p | (76:53)      | 411799          |
| 1   | Dick Fijlstra    | PAODEN  | 5 p | (87:19)      | 364389          |
| 2   | Frank Talens     | PF5T    | 5 p | (93:29)      | 2045565         |
| 3   | Jaap de Jong     | PE1CHN  | 5 p | (97:58)      | 420926          |
| ~   |                  |         |     |              |                 |

Created 2023-03-05 12:18:36 with SI-Droid Eve

Fig. 46. De HTML-bestand met de resultaten van een Event met één Course. Het bij de finish geprinte ticket staat in fig. 45.

Woldberg de Eese ARDF 80m - Afd, Meppel, Split times

| DF 80m (13)      | 150 min 5.5 km 5 C max 5 p |             |                  |                  |             |             |            |
|------------------|----------------------------|-------------|------------------|------------------|-------------|-------------|------------|
| Name / Club      | Time                       |             |                  |                  |             |             |            |
| Kim Plantagie    | 5 p (48:15)                | 125 (1 p)   | 122 (1 p)        | 124 (1 p)        | 121 (1 p)   | 123 (1 p)   | Finish     |
| PD4KIM           |                            | 10:48 10:48 | 20:17 9:29       | 26:13 5:56       | 33:33 7:20  | 40:39 7:06  | 48:15 7:36 |
| Theo Bucker      | 5 p (54:42)                | 125 (1 p)   | 122 (1 p)        | 124 (1 p)        | 121 (1 p)   | 123 (1 p)   | Finish     |
| DJ9EY            |                            | 9:07 9:07   | 22:51 13:44      | 29:15 6:24       | 39:07 9:52  | 45:31 6:24  | 54:42 9:11 |
| Marcel Daverveld | 5 p (55:57)                | 125 (1 p)   | 122 (1 p)        | 124 (1 p)        | 121 (1 p)   | 123 (1 p)   | Finish     |
| PE5TT            |                            | 10:32 10:32 | 18:44 8:12       | 27:01 8:17       | 37:35 10:34 | 45:09 7:34  | 55:57 10:4 |
| Dolf Kuiken      | 5 p (59:50)                | 123 (1 p)   | 121 (1 p)        | <b>124</b> (1 p) | 122 (1 p)   | 125 (1 p)   | Finish     |
| PE1PFP           |                            | 11:12 11:12 | 16:59 5:47       | 27:13 10:14      | 43:17 16:04 | 52:03 8:46  | 59:50 7:47 |
| Benno Plantagie  | 5 p (62:58)                | 125 (1 p)   | 122 (1 p)        | 124 (1 p)        | 121 (1 p)   | 123 (1 p)   | Finish     |
| PA3FBX           |                            | 8:20 8:20   | 21:41 13:21      | 30:38 8:57       | 39:56 9:18  | 49:46 9:50  | 62:58 13:1 |
| Erwin v/d Voort  | 5 p (69:26)                | 123 (1 p)   | 121 (1 p)        | 124 (1 p)        | 122 (1 p)   | 125 (1 p)   | Finish     |
| SWL.             |                            | 12:19 12:19 | 17:55 5:36       | 28:06 10:11      | 39:42 11:36 | 52:40 12:58 | 69:26 16:4 |
| Bjorn Dinse      | 5 p (71:21)                | 123 (1 p)   | 121 (1 p)        | 124 (1 p)        | 122 (1 p)   | 125 (1 p)   | Finish     |
| PA4BWD           |                            | 18:26 18:26 | 25:20 6:54       | 41:40 16:20      | 50:45 9:05  | 62:20 11:35 | 71:21 9:01 |
| Sandra Wezenberg | 5 p (71:28)                | 123 (1 p)   | 121 (1 p)        | 124 (1 p)        | 122 (1 p)   | 125 (1 p)   | Finish     |
| SWL.             |                            | 18:46 18:46 | 25:20 6:34       | 41:36 16:16      | 50:45 9:09  | 62:15 11:30 | 71:28 9:13 |
| Julia Bos        | 5 p (76:44)                | 123 (1 p)   | 121 (1 p)        | 124 (1 p)        | 122 (1 p)   | 125 (1 p)   | Finish     |
| NL746            |                            | 11:57 11:57 | 17:45 5:48       | 28:43 10:58      | 39:27 10:44 | 60:15 20:48 | 76:44 16:2 |
| Jenny Fijlstra   | 5 p (76:53)                | 123 (1 p)   | 121 (1 p)        | 124 (1 p)        | 122 (1 p)   | 125 (1 p)   | Finish     |
| NL12125          |                            | 11:50 11:50 | 17:46 5:56       | 28:32 10:46      | 39:19 10:47 | 60:03 20:44 | 76.53 16.5 |
| Dick Fijlstra    | 5 p (87:19)                | 123 (1 p)   | 121 (1 p)        | 124 (1 p)        | 122 (1 p)   | 125 (1 p)   | Finish     |
| PAODEN           |                            | 22:37 22:37 | 31:01 8:24       | 48:07 17:06      | 62:26 14:19 | 76:13 13:47 | 87:19 11:0 |
| Frank Talens     | 5 p (93:29)                | 123 (1 p)   | <b>121</b> (1 p) | 124 (1 p)        | 122 (1 p)   | 125 (1 p)   | Finish     |
| PF5T             |                            | 18:45 18:45 | 27:50 9:05       | 42:31 14:41      | 66:31 24:00 | 82:42 16:11 | 93.29 10.4 |
| Jaap de Jong     | 5 p (97:58)                | 125 (1 p)   | 122 (1 p)        | 124 (1 p)        | 121 (1 p)   | 123 (1 p)   | Finish     |
| PE1CHN           |                            | 17:26 17:26 | 33:08 15:42      | 48:03 14:55      | 65:04 17:01 | 78:53 13:49 | 97:58 19:0 |

Fig. 47. HTML-bestand met overzicht van de Split tijden. Per deelnemer op volgorde van de 5 gevonden zenders. Als er meer dan één wedstrijd gelijktijdig wordt gehouden, bijvoorbeeld ARDF en Foxoring, dan staan alle gevonden zenders op tijdvolgorde in dit overzicht.

In fig. 47 gaat het om een wesdtrijd met 5 zenders. Dit kan nog wel op een A4 (portrait) worden geprint. Als er meer zenders zijn wordt dit een probleem omdat de regel te lang is. Maar het aantal zenders per regel kan worden ingesteld. Ga naar **Settings** en kies **Result formatting**. Zie fig. 22 op pag. 10. Wij kiezen altijd 5.

De HTML-bestanden kunnen door op klikken worden bekeken, doorgestuurd en opgeslagen. Het komt keuzescherm **Share Results**, zie fig. 48. We kunnen kiezen voor de **Simple Results** en **Results with splits**. De handelingen die verricht moeten worden zijn voor beiden hetzelfde. • Totaal uitslag van twee wedstrijden

More reports kiezen we als van een Event met twee afzonderlijke wedstrijden de totaal uitslag willen maken, dan kiezen we **More reports.** 

٦

Dan komt een keuzemenu met meerdere opties, zie fig. 49. We kiezen **Combined Results**. Deze optie werkt pas goed vanaf programma versie 1.15.8. Voorwaarde hiervoor is dat de twee of meer wedstrijden steeds beginnen met een lege chip. Dus de chip wordt na elke wedstrijd uitgelezen daarna gewist. Met **Preview** wordt het getoond. Zie fig 51.

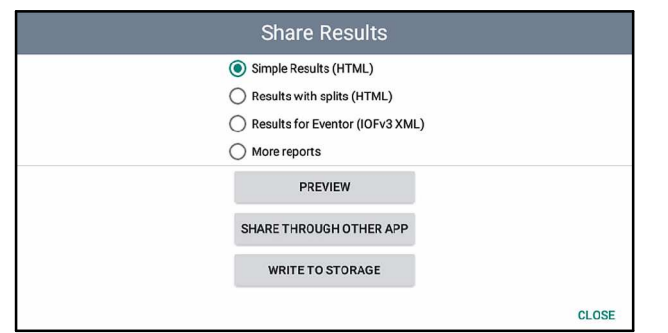

Fig. 48. Het keuzescherm Share Results voor het versturen van de resultaten in HTML-formaat.

- Simple Results toont de afzonderlijke wedstrijden.

- More reports toont de gekozen combinatie van twee of meer wedstrijden.

#### - SHARE THROUGH OTHER APP

| K<br>R<br>20 | ievitshaar<br>esults<br>23-03-12 | - ARDF 80n | ı / halve | Sprir         | nt,             |
|--------------|----------------------------------|------------|-----------|---------------|-----------------|
| AF           | RDF 80m en halve Sp              | rint       |           | 9.0 km 150 mi | (10 Controls)   |
| 1            | Kim Plantagle                    | PD4KIM     | 10 p      | (68:30)       | 2045555         |
| 2            | Ton van Amerongen                | PE1PBQ     | 10 p      | (98:48)       | 2045551         |
| 3            | Jenny Fijlstra                   | NL12125    | 10 p      | (98:56)       | 411799          |
| 4            | Erwin v/d Voort                  | SWL.       | 10 p      | (106:54)      | 1220392         |
| 5            | Julia Bos                        | NL746      | 10 p      | (108:21)      | 1220391         |
| 6            | Wim Hoek                         | PA3AKK     | 10 p      | (113:48)      | 421661          |
| 7            | Sandra Wezenberg                 | SWL.       | 10 p      | (126:20)      | 2045554         |
| 8            | Bjom Dinse                       | PA4BWD     | 10 p      | (133:45)      | 7000601         |
| A            | RDF 80m                          |            |           | 6.0 km 150 m  | in (5 Controls) |
| 1            | Frank Talens                     | PF5T       | 5 p       | (124:26)      | 2045565         |
| ha           | lve Sprint                       |            |           | 3.0 km 150 m  | in (6 Controls) |
| 1            | Maarten Fijlstra                 | PD7MTF     | 5 p       | (72:49)       | 7500666         |
| 2            | Tessa Fijlstra                   | SWL.       | 5 p       | (72:50)       | 7500626         |
| 2            | Lisa Eiilstra                    | SWI        | 5 0       | (72:54)       | 7500676         |

Fig. 50. HTML bestand met de afzonderlijke resultaten van een Event met drie Courses.

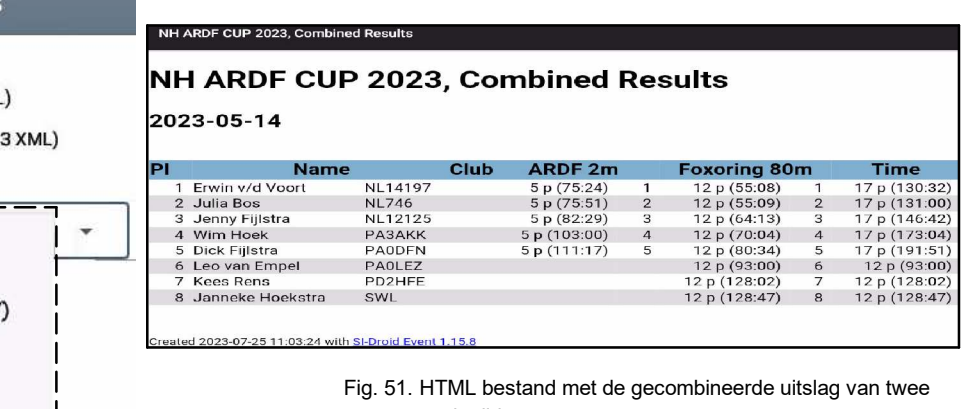

wedstrijden.

Als u **SHARE**.... kiest komt een pop-up, zie fig. 52.

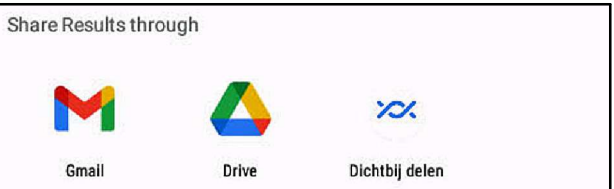

Fig. 52. Keuze menu voor het delen van de resultaten.

Kiest u Gmail, dan volgt een invulscherm voor het opstellen van een e-mail met het bestand als bijlage. Zie fig 53.

U hoeft alleen nog maar het e-mail adres waar het bestand naar toe moet in te vullen. De bijlage is al ingevuld door het programma.

Dan klikt u op p de bovenste balk en de email is verzonden.

#### Share Results

- O Simple Results (HTML)
- Results with splits (HTML)
- O Results for Eventor (IOFv3 XML)
- More reports

Simple Results (Text)

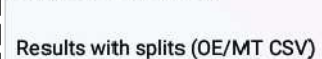

All cards (SportIdent CSV)

MeOS backup (XML)

Combined Results, First run (HTML)

Combined Results, Best run (HTML)

Combined Results, Last run (HTML)

Fig. 49. Keuzes onder More reports.

#### PREVIEW

Nu verschijnt de uitslag in HTML-opmaak op het scherm. Zie fig. 50 voor Event met drie courses. Op dezelfde manier kan ook het HTML bestand van de resultaten met de splittijden worden bekeken. Met volgende twee keuzes, zie fig. 48 kunnen de resultaten worden geëxporteerd (Share through other app), zie fig. 52 en opgeslagen (Write to storage).

| K                                                                                                    | - + × |
|----------------------------------------------------------------------------------------------------|-------|
| ← Opstellen                                                                                              | @ Þ : |
| Van ardfteamnederland@gmail.com                                                                          |       |
| Aan 🗸 🗸 🗸                                                                                                |       |
| Results for Kievitshaar - ARDF 80m / halve Sprint                                                        |       |
| The attached file contains the result for the event 'Kievitshaar - ARDF 80m / halve Sprint'.             |       |
| Generated by SI-Droid Event.<br>https://play.google.com/store/apps/details?id=se.joja.sidroid.event.full |       |
| results.html                                                                                             |       |
| Fig. 53. Het invulscherm voor het versturen van de resultaten per email                                  |       |

|   |                  |                                                      | – + ×   |
|---|------------------|------------------------------------------------------|---------|
| × | Opslaan in Drive |                                                      | Opslaan |
|   |                  | Bestandsnamen<br>results.html<br>Locatie<br>Jan Hoek | •       |

Fig. 54. Het invul menu bij de keuze Opslaan in Drive.

Kiest u **Drive**, dan komt u op uw eigen Google Drive En vervolgens u gaat verder volgens de procedure in fig. 13 op pagina 7 als u op de ARDF Drive wilt opslaan.

#### Kiest u Dichtbij delen.

Het is mogelijk de resultaten te tonen op het beeldscherm van een ander apparaat (PC / smartphone e.d.). Voorwaarde is dat beiden via Wifi zijn aangesloten op dezelfde router.

Eerst moet het apparaat waarop SI-Doid Event zich bevindt op het Wifi net worden aangesloten. Dit geschiedt buiten het programma om.

Ga naar **Instellingen** en dan **Wifi**. Er komt een lijst met door het apparaat herkende Wifi netwerken.

Kies het juist netwerk en voer desgevraagd de toegangscode in. Het apparaat toont nu "Verbonden". Als u dan naar vanaf het hoofdscherm van SI-Droid Event naar Settings gaat, vind u onder **Result Service**, bijvoorbeeld volgende tekst:

| Result Service                                      |  |
|-----------------------------------------------------|--|
| Decide if a result service should be started or not |  |
| [http://192.158.2.17:8080/reports]                  |  |

Fig. 55. Onder **Result Service** staat de IP-code die het apparaat heeft gekregen.

Nu gaat u naar het apparaat waarop de resultaten moeten worden getoond en start Google Chrome op. U toetst op adresbalk (boven) de hele regel in, zonder de [].

Let op: het hier getoonde nummer is het nummer dat bij de auteur in gebruik was.

Als dit nummer is ingevoerd toont het beeldscherm het beeld volgens fig. 56.

## SI-Droid Event, All reports

- SimpleResultsHtml, http://192.168.2.17:8080/reports/SimpleResultsHtml
- <u>SplitResultsHtml</u> http://192.168.2.17:8080/reports/SplitResultsHtml
- <u>ResultsIof30Xml</u>, http://192.168.2.17:8080/reports/ResultsIof30Xml
- <u>SimpleResultsText</u>, http://192.168.2.17:8080/reports/SimpleResultsText
- <u>SportSoftwareCsv</u>, http://192.168.2.17:8080/reports/SportSoftwareCsv
- SportIdentCsv, http://192.168.2.17:8080/reports/SportIdentCsv
- MeosBackupXml, http://192.168.2.17:8080/reports/MeosBackupXml
- <u>CombinedResultsFirstRunHtml</u>, http://192.168.2.17:8080/reports/CombinedResultsFirstRunHtml
- CombinedResultsBestRunHtml, http://192.168.2.17:8080/reports/CombinedResultsBestRunHtml
- <u>CombinedResultsLastRunHtml</u>, http://192.168.2.17:8080/reports/CombinedResultsLastRunHtml
- <u>StatisticsHtml</u>, http://192.168.2.17:8080/reports/StatisticsHtml

By adding for example ?refresh=10 at the end of any of the HTML report URLs above, that report will reload every 10:th second and start to auto-scroll.

Fig. 56. Keuzemogelijkheden bij het gebruik van extern beelscherm.

Door op **All reports** te klikken komt het scherm met de keuzemogelijkheden, zie fig. 56.

U kunt nu kiezen welk overzicht u wilt tonen. Bij een nog lopende wedstrijd kan het zinvol zijn het resultaat regelmatig bij te werken.

Hiervoor kan de toevoeging ?refresh=xx op de adresbalk worden toegevoegd. Hierbij staat xx voor het aantal seconden.

Alle wijzigingen die u nu in de resultaten aanbrengt worden direct ook op het tweede scherm getoond.

- WRITE TO STORAGE doet u ongeveer hetzelfde als bij de keuze Drive in het vorige menu.

Er zijn hier veel mogelijkheden voor de locatie waar het bestand moet worden opgeslagen.

Dit vereist enig uitzoek werk en overleg met de beheerder van de Drive (op de Google website).

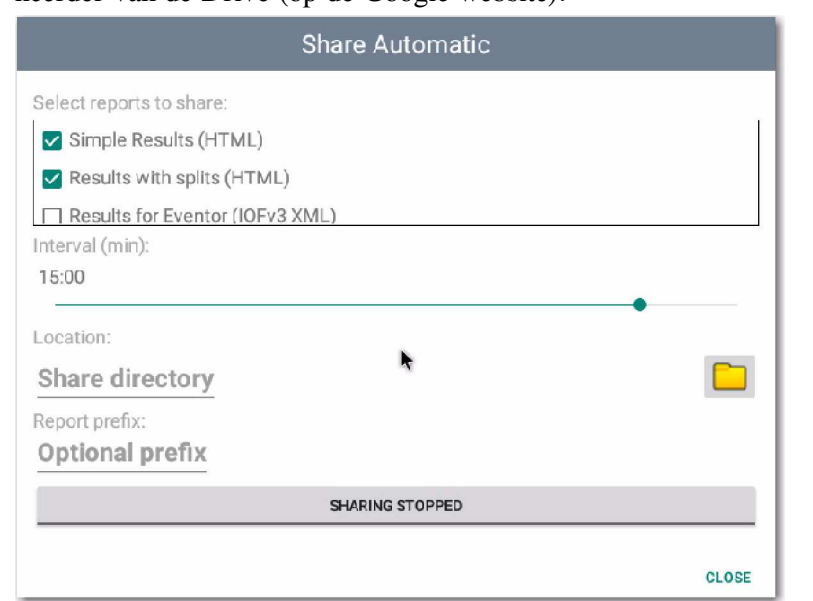

Fig. 58. Het scherm Share Automatic.

Het is ook mogelijk de resultaten tijdens een Event automatisch naar een bepaalde website te sturen. Hiervoor klikt u op de drie puntjes boven elkaar rechts op de bovenste balk. Nu komt een pop-up, zie fig. 57 vijf keuzemogelijkheden.

Na deze keuze komt een nieuw invulscherm. Dit ziet er uit als in fig. 58, maar werkte niet. Nader proberen. ???

| Share Automatic |                                    |
|-----------------|------------------------------------|
| Force Refresh   |                                    |
| Manage DB       |                                    |
| Settings        |                                    |
| Exit            | Fig. 57. De keuze Share Automatic. |

#### 3.8. COMPLEET BESTAND OPSLAAN EN/OF WEER GEBRUIKEN

Als het Event helemaal is afgehandeld, zijn de resultaten gedownload en gepubliceerd op de website van de organisatie. De (complete) wedstrijdgegevens worden voor archievering opgeslagen op onze ARDF Google Drive.

Hoe dat werkt is verklaard in paragraaf 3.2.

Het complete bestand inclusief de resultaten bevindt zich nog de SI-Droid Event omgeving.

Er zijn nu een aantal mogelijkheden, waarbij gebruik wordt gemaakt van de informatie in fig. 14.

#### • de wedstrijd gegevens worden gewist

Dit kan vanuit het menu Manage DB -> Clear event data ... (= de Courses en de resultaten van de deelnemers). Maar dan komt nog de keuze of ook de Courses zelf ook verwijderd moeten worden, of later opnieuw worden gebruikt, eventueel met aanpassingen. Nu kan dan een nieuw Event worden gedefinieerd met of zonder de Courses, maar dezelfde basisinstellingen van het programma.

#### • het complete Event wordt geëxporteerd

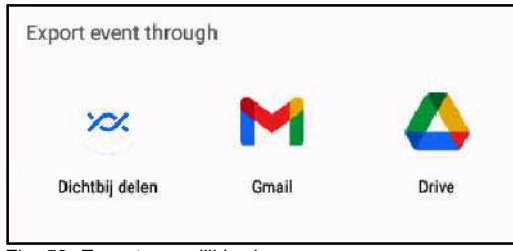

Fig. 59. Export mogelijkheden.

Het complete Event, met de wedstrijdgegevens, kan worden geëxporteerd naar een externe opslagplaats. De te volgen procedure is verklaard in paragraaf 3.2.

#### 3.9. COMPLEET BESTAND IMPORTEREN

Dit betekent: een bestand van een **vorig** Event dat was geëxporteerd, inclusief de Settings weer importeren voor hergebruik.

Zie fig. 14. vanuit het menu Manage DB kiest u Import event ...

De te volgen procedure is verklaard in paragraaf 3.2. Het opgehaalde Event vervangt het op het apparaat aanwezige Event.

Hiermee kunt u aan de slag gaan.

Bij het exporteren wordt aan de naam van het Event de **datum/tijd van exporteren** toegevoegd. Bijvoorbeeld: *Lentejacht-2023-20230315T192646.sidb*. Daardoor kan, als het bestand weer moet worden geïmporteerd, de juiste versie worden gevonden. Het gaat om een binair bestand. Er zijn nu drie keuzes:

- **Gmail**: versturen als bijlage bij een e-mail naar een te kiezen **e-mail adres**
- Drive: versturen naar de Google Drive die is gekoppeld aan het Google e-mail adres dat is gekozen bij de installatie van het Android operating systeem. Als dat nodig is kan het hieruit ook weer worden geïmporteerd.
- **Dicht bij delen**: ???? De procedure werkt niet. Nader uitzoeken.
- het Event wordt opnieuw gebruikt voor een vergelijkbaar Event

Als het complete Event nog op het apparaat staat, wist u de resultaten van de deelnemers en is er een 'schoon' Event met dezelfde (deel)wedstrijd(en) en Course(s).

Dit wissen doet u via: Manage Database -> Clear Event data... en dan V bij Keep Courses.

De deelnemers verdwijnen en de Courses blijven behouden. Deze kunt u eventueel aanpassen.

#### 4. BIJLAGEN

#### 4.1. SI CARDS (SI CHIPS)

In de loop de tijd zijn er verchillende uitvoeringen van de SI Chips gekomen.

Ze werden steeds sneller en konden meer informatie bevatten. Het overzicht in fig. toont alles wat er tot nu toe is/was.

Onderstaand overzicht in fig. 60 toont het volledige overzicht. Versie 8 kost ca.  $\in$  38, versie 9 ca.  $\in$  55 en versie 10 ca.  $\in$  65. Een Active AIR Card kost ca.  $\in$  84. Prijzen ALL40.com outlet website (2023).

| S II                                                             | PORT_i                                       | dent                                                     | 0)                                                          | SPORTide                                                         | ent<br>s                                                    | Contraction of the second                                                    | ALL ALL                                                  |                                                             |
|------------------------------------------------------------------|----------------------------------------------|----------------------------------------------------------|-------------------------------------------------------------|------------------------------------------------------------------|-------------------------------------------------------------|------------------------------------------------------------------------------|----------------------------------------------------------|-------------------------------------------------------------|
|                                                                  | SI-Card 5                                    | SI-Card 6                                                | SI-Card 8                                                   | SI-Card 9                                                        | SI-Card 10                                                  | SIAC (SI-Active Card)                                                        | SI-Card 11<br>FLASH                                      | pCard                                                       |
| Card Number<br>Range                                             | 1 - 499,999                                  | 500,001 -<br>999,999                                     | 2,000,001 -<br>2,999,999                                    | 1,000,001 -<br>1,999,999                                         | 7,000,001 - 7,999,999                                       | 8,000,001 - 8,999,999                                                        | 9,000,001 -<br>9,999,999                                 | 4,000,001 - 4,999,999                                       |
| Typical<br>Application                                           | Orienteering,<br>adventure<br>sports         | Orienteering,<br>adventure sports                        | Orienteering<br>less than 31<br>controls                    | Orienteering,<br>adventure<br>sports                             | Orienteering,<br>adventure<br>sports                        | Contactless Timing:<br>Orienteering, mountain<br>biking, adventure<br>sports | Orienteering,<br>adventure sports                        | Non-<br>competitive<br>activities                           |
| Model Type                                                       | Finger Stick                                 | Finger Stick                                             | Finger Stick                                                | Finger Stick                                                     | Finger Stick                                                | Finger Stick                                                                 | Finger Stick                                             | Flat Card                                                   |
| Approx Size<br>and Weight                                        | 72mm x 20mm<br>8g                            | 72mm x 20mm<br>8g                                        | 72mm x 20mm<br>8g                                           | 72mm x 20mm<br>8g                                                | 70mm x 19mm<br>8g                                           | 68mm x 21mm<br>11g                                                           | 70mm x 19mm<br>12g                                       | 54mm x 54mm<br>6g                                           |
| Colours                                                          | Red                                          | Combination<br>from 2 x 9 basic<br>colours               | Red or Blue<br>Body with Black<br>tip                       | Combination<br>from 2 x 9 basic<br>colours                       | Transparent<br>body, 4 colours<br>for tip                   | 5 body colours,<br>translucent tip. Flash<br>and beeps                       | Transparent body,<br>chrome tip with<br>logo. Flashes    | Full colour<br>printing                                     |
| Data Exchange<br>Time                                            | 330 ms                                       | 130 ms                                                   | 115 ms                                                      | 115 ms                                                           | 60 ms                                                       | 60ms                                                                         | 60 ms                                                    | 115 ms                                                      |
| Time Format                                                      | 12 hrs                                       | 24h-format, day<br>of week, counter<br>for up to 4 weeks | 24h-format, day<br>of week,<br>counter for up<br>to 4 weeks | 24h-format, day<br>of week, counter<br>for up to 4<br>weeks      | 24h-format,<br>day of week,<br>counter for up<br>to 4 weeks | 24h-format, day of<br>week, time resolution to<br>4ms                        | 24h-format, day of<br>week, counter for<br>up to 4 weeks | 24h-format,<br>day of week,<br>counter for up<br>to 4 weeks |
| Code No. Range                                                   | 1 - 255                                      | 1-511                                                    | 1-511                                                       | 1 - 511                                                          | 1-511                                                       | 1-511                                                                        | 1-511                                                    | 1-511                                                       |
| Total Records                                                    | 39 (33+6)                                    | 68                                                       | 33                                                          | 53                                                               | 132                                                         | 132                                                                          | 132                                                      | 23                                                          |
| <b>Control Records</b>                                           | 30 + 6 (code<br>number only)                 | 64                                                       | 30 ONLY                                                     | 50                                                               | 128                                                         | 128                                                                          | 128                                                      | 20 ONLY                                                     |
| Special Records:<br>Start                                        | Yes                                          | Yes                                                      | Yes                                                         | Yes                                                              | Yes                                                         | Yes                                                                          | Yes                                                      | Yes                                                         |
| Finish                                                           | Yes                                          | Yes                                                      | Yes                                                         | Yes                                                              | Yes                                                         | Yes                                                                          | Yes                                                      | Yes                                                         |
| Clear                                                            | No                                           | Yes                                                      | Yes                                                         | Yes                                                              | Yes                                                         | Yes                                                                          | Yes                                                      | Yes                                                         |
| Check                                                            | Yes (overwritten<br>when in 'Sprint'<br>mode | Yes                                                      | No                                                          | No                                                               | Yes                                                         | Yes                                                                          | Yes                                                      | Bonus data                                                  |
| SI-Station<br>Compatibility                                      | All SI-Stations                              | All SI-Stations                                          | SI-Stations 7/8<br>FW 4.49                                  | SI-Stations 7/8<br>FW 4.49                                       | SI-Stations 7/8,<br>firmware V5.74                          | SI-Stations 7/8,<br>firmware V5.80                                           | SI-Stations 7/8,<br>firmware V5.74                       | SI-Stations 7/8<br>FW 4.49                                  |
| Extra Information<br>Colour choice on<br>personalised cards only | DISCONTINUED                                 | DISCONTINUED                                             |                                                             | Card number<br>reservation,<br>card holder colour<br>combination | Card number<br>reservation,<br>tip colour Choice            | Card number reservation, colour choice                                       | Card number<br>reservation, no<br>colour choice          | Customised<br>Card printing<br>Service<br>available         |
|                                                                  | _                                            | SPORTide:<br>Web: www.sportide                           | nt UK Ltd, Sleagil<br>ent.co.uk - Em                        | l Head Farm, Sle.<br>ail: <u>sales@sportic</u>                   | agill, PENRITH. (                                           | CA10 3HD, UK<br>I: +44 (0)1931 714106                                        |                                                          |                                                             |

Fig. 60. Overzicht van de SI Cards (chips). Voor iedere versie is een aantal nummers greserveerd. De geleverde chip heeft een eigen nummer, dat niet kan wordengewijzigd.

#### 4.2. BESTAND MET SI-NUMMERS EN DE NAMEN VAN DE GEBRUIKERS

Karl-Heinz Schade - DL7VDB houdt een bestand bij van alle bij hem aangemelde gebruikers van een chip. Dit is een tekstbestand dat kan worden gedownload als ZIP-bestand. bij het uitpakken moet als password *dl7vdb* worden ingevoerd, anders wordt er niet uitgepakt. Fig. 61 toont een deel van het bestand.

| Hodzic-+   | Mensur +    | E71EZC+ | BIH+ | M60+ | VET+ | +     | +        | +   | Ħ |
|------------|-------------|---------|------|------|------|-------|----------|-----|---|
| Hodzie+    | +           | +       | BIH+ | M70+ | VET+ | 1941+ | +        | +   | ¶ |
| Hoek +     | Jan+        | PA0JNH+ | NED+ | M70+ | VET+ | 1944+ | 219000+  | PM+ | Ħ |
| Hoek-+     | Wim+        | PA3AKK+ | NED+ | M70+ | VET+ | 1952+ | 421661+  | PM+ | Ŧ |
| Hoekstra + | Geert +     | PA0VOK+ | NED+ | +    | +    | +     | +        | +   | Ħ |
| Hoekstra+  | Hennie +    | +       | NED+ | +    | WOM+ | +     | <b>→</b> | +   | Ŧ |
| Hoekstra + | Nanne +     | PA3GIL+ | NED+ | M70+ | VET+ | +     | +        | +   | Ħ |
| Hofer≁     | Alexander + | OE6GRD+ | AUT+ | M60+ | VET+ | 1958+ | 1003226+ | +   |   |

Fig. 61. Een aantal regels uit het **complete** bestand met namen van de SI chips gebruikers bij ARDF evenementen.

Voor onze wedstrijden heeft Björn een eigen bestand aangemaakt. De naam is CallFile-xx.csv. (xx is het aantal namen in het bestand). Hierin heeft hij ook de VERON chips, die kunnen worden geleend als de deelnemer er zelf (nog) geen heeft, opgenomen.

Hierin zijn alle in chips van deelnemers opgenomen die min of meer regelmatig bij ons actief zijn. Fig. 62 toont een deel van het bestand.

De naam van de nieuwste file is CallFile-99.csv

| 15 | 7500676;Lisa Fijlstra;SWL.;         |
|----|-------------------------------------|
| 16 | 0219000; Jan Hoek; PA0JNH;          |
| 17 | 0421661;Wim Hoek;PA3AKK;            |
| 18 | 0421670;Dolf Kuiken;PE1PFP;         |
| 19 | 0420930;Henk van Amerongen;PA4GT;   |
| 20 | 0420925;Ton van Amerongen;PE1PBQ;   |
| 21 | 2045551;Ton van Amerongen;PE1PBQ;   |
| 22 | 2045552;Ton van Amerongen;PE1PBQ;   |
| 23 | 2045553;Benno Plantagie;PA3FBX;     |
| 24 | 2045554;Sandra Wezenberg;SWL.;      |
| 25 | 2045555;Kim Plantagie;PD4KIM;       |
| 26 | 2045556;Merel van Empel;SWL.;       |
| 27 | 2045557;LEEN SI DICK;Veron;         |
| 28 | 2045558;LEEN SI DICK;Veron;         |
| 29 | 2045559;LEEN SI DICK;Veron;         |
| 30 | 2045560;LEEN SI DICK;Veron;         |
| 31 | 2045561;LEEN SI DICK;Veron;         |
| 32 | 2045562;LEEN SI DICK;Veron;         |
| 33 | 2045564;LEEN SI DICK;Veron;         |
| 34 | 2045565;Frank Talens;PF5T;          |
| 35 | 1220391;Julia Bos;NL746;            |
| 36 | 1220392;Erwin v/d Voort;SWL.;       |
| 37 | 1530626;Jaap Hijma;HOC'93;          |
| 38 | 0231998;Pieter-Jelle Fijlstra;SWL.; |
| 39 | 0218997;Gerard Jonkers;PD9G;        |
| 40 | 0218998;Marietje Jonkers;SWL;       |
| 41 | 0440434;Berend Kuiper;PD1BK;        |
| 42 | 0200464;Wilma Bettgens;PD2WLM;      |
| 43 | 0200465; Wim Bettgens: PD2WAM:      |

Fig. 62. Een deel van het door Börn gemaakt CallFile-xx bestand. In tegenstelling tot dat van DL7VDB bevat het alleen de voor een 'normale' ARDF wedstrijd benodigde gegvens. Als scheiding tussen de velden is het ; teken gebruikt.

Bij de uitslag van de wedstrijd wordt altijd als basis het chip nummer gebruikt. Die wordt afgdrukt met daarna de naam/call.

Staat een nummer en/of naam/call niet in het bestand, dan wordt alleen het chip-nummer afgedrukt.

Tijdens een wedstrijd kan een naam worden gecorri-

geerd of ingevuld.

De naam kan worden ge-edit (potlood rechts op de bovenbalk) als deze wordt onder **RESULTS** wordt getoond in **No course** () als met een lege (gewiste) chip is aangemeld.

De gewijzigde naam blijft tijdens het gehele event verder ongewijzigd.

#### Installeren (a) en activeren (b) van de CallFile

De CallFile is geplaats in de directory **download** van het apparaat. Het kan worden gedownload van de VERON ARDF website (ardf.veron.nl) of van de **Drive** die gekoppeld is aan Google **ardfteamnederland@gmail.com**. Hiervoor moet Björn je toegang hebben verleend.

**a**. Download via Google Chrome het bestand van de VERON ARDF website: ardf.veron.nl.

Klik op SI-DROID HANDLEIDING.

U ziet CallFile.csv. Klik hierop om het bestand te downloaden naar de Download map op het apparaat.

**b**. Het wordt als volgt in SI-Droid Event geactiveerd: Vanaf het hoofdscherm naar **Settings.** 

Kies dan Lookup of Card owner

Klik dan op File with card owners

U komt dan in de directory **Downloads**. Klik nu op het gewenste bestand (Call-File-105.csv) en vervolgens op openen.

N.B. Het getal 105 duidt op het aantal op dit moment opgenomen chipnummers.

Wijzigen/toevoegen van deelnemer aan de lijst.

Ga naar uw directory Downloads en klik op de betrefende filenaam. Het .csv bestand wordt nu geopend en toont het volgende beeld, zie fig. 63.

U kunt nu een deelnemer wijzigen of toevoegen. Als u klaar bent slaat het gewijzigde bestand op. Nu moet u het nog activeren in SI-Droid Event. Ga naar **Settings, File with Card Owners** en kies het juiste bestand.

| <                                                                                                    |            | - + ×                     |
|----------------------------------------------------------------------------------------------------|------------|---------------------------|
| Bew File                                                                                                    |            | X 🖾 🖌 🕴                   |
| Card no; Runner name; Club (optional);<br>0421666;Bjorn FJWW KEY;PA4BWD;<br>0236443;Bjorn Dinse;PA4BWD;<br>7000601;Bjorn Dinse;PA4BWD;<br>7000604;Kees Rens;PD2HFE;<br>2096717;Marcel Daverveld;PE5TT;<br>0236453;FJWW KEY;Veron;<br>0364389;Dick Fijlstra;PA0DFN;<br>8196326;Dick Fijlstra;PA0DFN;<br>0411759;Dick FJWW Key;PA0DFN;<br>0411759;Dick FJWW Key;PA0DFN;<br>0411799;Jenny Fijlstra;NL12125;<br>7500666;Maarten Fijlstra;SWL.;<br>7500656;Fransiska Fijlstra;SWL.;<br>7500626;Tessa Fijlstra;SWL.;<br>7500676;Lisa Fijlstra;SWL.;<br>0219000;Jan Hoek;PA0JNH;<br>0421661;Wim Hoek;PA3AKK; | Z          |                           |
| s c <                                                                                                    | $\uparrow$ | →                         |
| ● < 0 ●                                                                                                    | A 8 1 0    | ≵ 💎 🗳 13:15<br>ma, mei:22 |

Fig. 63. Het scherm voor het aanbrengen van wijzigingen en aanvullingen in de eigen CallFile.

#### 4.3. SI STATIONS

SPORTident stations zijn er in verschillende uitvoeringen. De nieuwere versies hebben steeds meer mogelijkheden. Oorspronkelijk moest de chip in een gat worden gestoken voor de data-overdracht. De nieuwe versies maken ook draadloze overdracht (Contactless Timing) met de modernste chips (zie fig. 60) mogelijk. Op korte afstand langs het station lopen is dan al voldoende...

Fig. 64 toont de momenteel gangbare uitvoeringen. De prijzen zijn als indicatie.

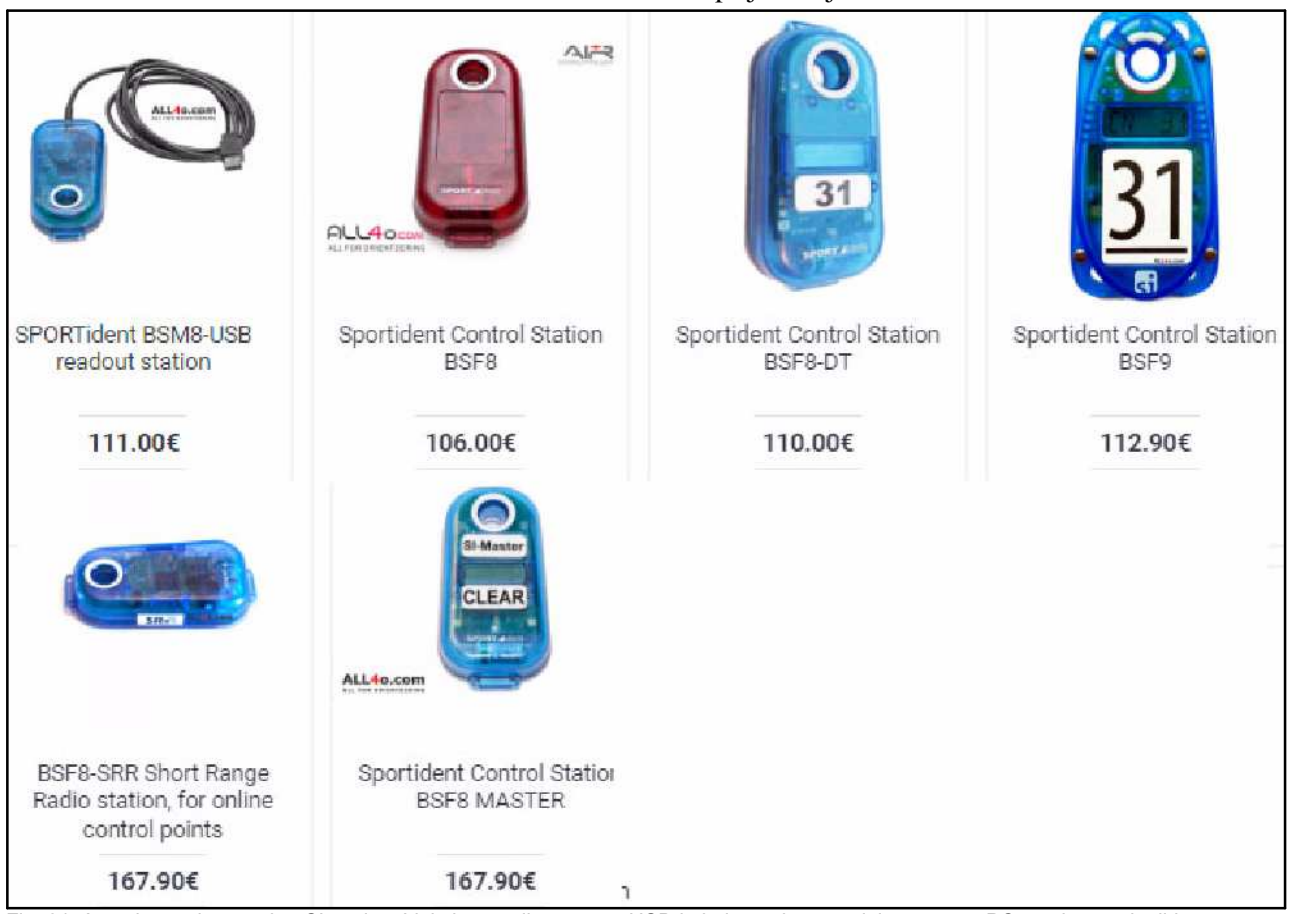

Fig. 64. Actuele versies van het SI station. Linksboven die met een USB-kabel voor het aansluiten op een PC met het wedstrijd programma (SI Master). De rode is het standaard station voor in het veld bij de zenders. Die daarnaast met nr. 31 is dezelfde, maar heeft een display en kan ook draadloze chips uitlezen. Het station linksonder is een speciale versie. Deze kan data oversturen naar een z.g. SRR Dongle. Wordt bij ons niet gebruikt. Rechtsonder is een station dat is geprogrammeerd als wisstation (CLEAR) voor de chips. Er kan namelijk alleen worden gestart met een 'lege' chip. Alle stations zonder USB hebben een interne batterij. Helemaal rechtsboven de nieuwste versie die ook draadloos uitlezen ondersteunt.

Voor het programma is het van belang om bij het uitlezen van de chips te weten welk station hoort bij een bepaald uitleestijdstip. Daarom hebben alle SI stations een uniek nummer. Op dit nummer moet goed worden gelet bij het plaatsen van de stations bij de zenders in het veld.

Vijf stations hebben een standaard nummer. Het SI-Droid programma kent deze en daarom hoeven deze nummers niet te worden ingevoerd.:

- 1. Clear (opgesteld bij aanmelding)
- 2. Check (idem)
- 3. Start (opgesteld bij de startlijn)
- 4. Finish (opgesteld bij de finishlijn)

15. Uitleesstation voor de chips bij de finish

30 -255 Stations in het veld bij de zenders, afhankelijk van de wedstrijd.

Voor het programmeren van een wedstrijd heeft Björn - PA4BWB een standaard nummering gemaakt.

**ARDF 70 cm**: 71. 72, 73, 74, 75 **ARDF 80 m**: 81,82, 83, 84, 85 **ARDF 2 m**: 121, 122, 123, 124, 125

#### Sprint:

- Slow: 31, 32, 33, 34, 35

- Spectator (tussenbaken): 50

- Fast: 71,72, 73, 74, 75

#### Foxoring:

- 5
- 10
- 10, 72, 73, 74, 75
- 10
- 11, 72, 73, 74, 75, 76, 77, 78, 79, 80
- 15
- 15, 71, 72, 73, 74, 75, 76, 77, 78, 79, 80
81, 82, 83, 94, 85
16
- 16
- 16
- 16

Hoewel u vrij bent om zelf de nummers te kiezen, wordt een ieder wordt verzocht zich zoveel mogelijk aan deze nieuwe standaard te houden en te zorgen dat hij de juiste stations beschikbaar heeft.

Bij een combinatie van ARDF = Foxoring moet wat worden geïmproviseerd. Gebruik dan voor de ARDF de 121 serie of de 31 serie er ontstaat dan een mooi verschil tussen de ARDF posten en de Foxring posten die zijn dan Rood en Blauw bsm8 / bsm9 Bijvoorbeeld **10x Foxoring en ARDF 70 cm**: Foxoring: 71 t/m 80 en ARDF: 121 t/m 125.

De organisatie vermeld meestal het nummer van het SI-station duidelijk leesbaar op het station.

Nieuwe stations moeten door de gebruiker eerst worden voorzien van hun nummer. Hiervoor is het hulpprogramma **Sportident Config+** (van SPORTindent) te gebruiken. Via een ferritstaafje wordt het station gekoppeld met een Master (met USB-kabel). Zie fig. 65.

Details hoe dit te doen vindt u op: docs.sportident.com/user-guide/en/config.html.

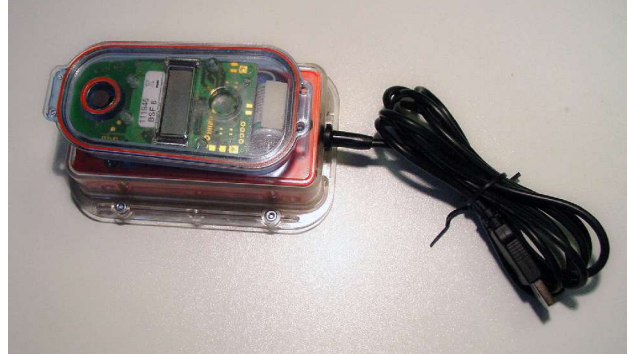

Fig. 65. De koppeling van een nieuw station via een ferritstaafje met de PC via een station met USB aansluiting.

Een SI station heeft een klok, gevoed door de interne batterij. Deze moet af en toe gesynchroniseerd worden met de 'werkelijke' tijd. In ieder geval bij de overgang zomer/winter tijd. Dat geschiedt met de opstelling volgens fig. 65. En een PC waarop het programma Sportident Config+ draait.

Bij het installeren wordt de PC-tijd overgebracht naar het SI station. Bij het ingaan van de zomer- en wintertijd moet dit dus worden gedaan.

Bij het definiëren van een wedstrijd kan men dus actuele tijden gebruiken. Alleen goed oppassen als de zomer/winter overgang tussen datum definiëren en de wedstrijd ligt...

Een interne batterij gaat circa 5 jaar mee. Daarna moet deze worden vervangen.

Dit is een specialistische klus omdat de unit waterdicht is.

Dit kan worden gedaan door SPORTident. Op Internet is een aanmeldingsformulier te vinden op: sportident.com/support/maintenance-repair.html. Prijzen staan er niet bij.

Als je het zelf wilt doen heb je de volgende zaken nodig:

Saft 14250 Litium batterij 3,6 V met draadaansluitingen. Kost tussen € 5 en € 7. Diverse leveranciers.
Dowsil 3140 RTV Silicon coating (tube). Zoek op internet, circa € 50.

- Kunststof O-ringen voor het afsluiten van de bodemplaat. Bestellen bij SPORTident. Prijzen worden niet vermeld.

Op internet is een demonstratie te vinden waarin precies wordt uitgelegd hoe je te werk moet gaan. Dit is alleen zinvol bij grotere aantallen.

Als je de batterij zelf vervangt, moet de interne meting van de batterij spanning en de vervangdatum worden gereset. Dat kan met het programma Sportident Config+. Maar dat is een lastige klus.

Eenvoudig gaat het met het 'oude' programma Sportident Config (dus zonder +).

Dit kan worden gewownload van cuoc.org.uk/page/38/SportIdent-Config-(SIConfig). Kies: Really old 2.02.

Een adres waar de batterijen kunnen worden vervangen is: ol-shop.at/en/sportident-service/1180-sportident-battery-exchange.

Hier wordt € 17,14 (incl. BTW / ex. verzendkosten) per BSF7/9 unit in rekening gebracht. Dit is een goede prijs.

|                   | 2 (                 |                          | <b>Ú</b> L                                                   |                                               |        |
|-------------------|---------------------|--------------------------|--------------------------------------------------------------|-----------------------------------------------|--------|
|                   | 1                   | remote                   |                                                              | <ul> <li>COM3</li> <li>38400,n,8,1</li> </ul> |        |
|                   |                     | Read                     | d                                                            |                                               | s      |
| Serno.            | Firmware            | Date                     | Functio                                                      | m.                                            | L      |
|                   |                     | Hardware                 |                                                              | Memory                                        | C      |
| Code no.<br>C     | Operating m         | Working time<br>node     | Real time dod<br>Auto send<br>Extended prot<br>Card6 with 19 | cocol<br>2 punches                            | Fi     |
|                   |                     | Write                    | Stop if backup                                               | is full                                       |        |
| Co <u>d</u> e no. | 4<br>Set time       | Working time<br>00:05:00 | <ul> <li>Real time clock</li> <li>Auto send</li> </ul>       |                                               |        |
| 20-4              | 2023<br>Operating m | 20:58:08                 | Card6 with 192<br>Sprint 4ms                                 | punches                                       |        |
|                   | Turr                | off after write          | (BS 78)                                                      | S TON                                         |        |
| Batt.chang        | e Cap.              | Battery in<br>Reset co   | nfo Aftern<br>Now Aftern<br>Insumption values                | after battery cha                             |        |
| 1200              |                     | Turn o                   | ff                                                           |                                               | inace. |

Fig. 66. Instellen nieuwe batterij met het oude Sportident Config.